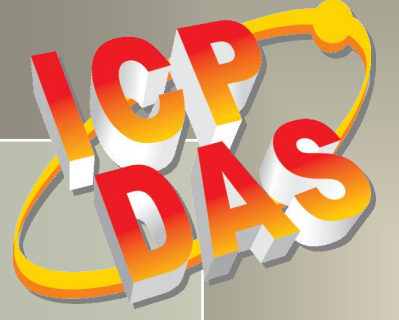

# **PIO-821 Series Card User Manual**

45 kS/s 12-bit, 16-ch A/D, 1-ch D/A Multi-function DAQ Board

Version 2.0, Mar. 2015

#### **SUPPORTS**

Board includes PIO-821L, PIO-821H, PIO-821LU and PIO-821HU.

#### WARRANTY

All products manufactured by ICP DAS are warranted against defective materials for a period of one year from the date of delivery to the original purchaser.

#### WARNING

ICP DAS assumes no liability for damages consequent to the use of this product. ICP DAS reserves the right to change this manual at any time without notice. The information furnished by ICP DAS is believed to be accurate and reliable. However, no responsibility is assumed by ICP DAS for its use, nor for any infringements of patents or other rights of third parties resulting from its use.

#### COPYRIGHT

Copyright © 2014 by ICP DAS. All rights are reserved.

#### TRADEMARK

Names are used for identification only and may be registered trademarks of their respective companies.

#### **CONTACT US**

If you have any question, please feel to contact us at: service@icpdas.com; service.icpdas@gmail.com We will give you quick response within 2 workdays.

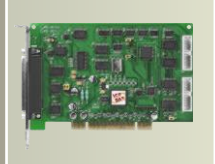

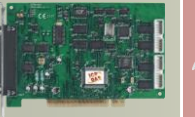

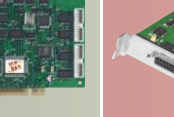

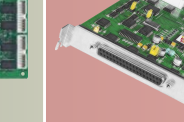

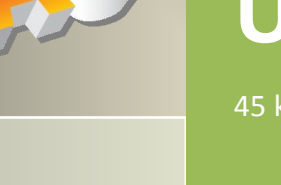

## TABLE OF CONTENTS

| 1.  | INTR  | ODUCTION                                                | 3    |
|-----|-------|---------------------------------------------------------|------|
| 1   | 1     | Packing List                                            | 4    |
| 1   | 2     | FEATURES                                                | 4    |
| 1.3 |       | SPECIFICATIONS                                          | 5    |
|     | 1.3.1 | Analog Input Range                                      | 6    |
|     | 1.3.2 | Analog Output Range                                     | 7    |
|     | 1.3.3 | Programmable Timer/Counter                              | 7    |
| 2.  | HAR   | DWARE CONFIGURATION                                     | 8    |
| 2   | 1     | THE BLOCK DIAGRAMS                                      | 8    |
| 2   | 2     | BOARD LAYOUT                                            | 9    |
| 2   | .3    | Card ID Switch                                          | . 11 |
| 2   | 4     | CONFIGURATION OF THE DA/AD OUTPUT SIGNALS               | 12   |
|     | 2.4.1 | JP2: D/A Reference Voltage Selection                    | 12   |
|     | 2.4.2 | JP3: D/I Port Settings (Pull-High/Low)                  | 12   |
|     | 2.4.3 | JP4: A/D input type selection (S.E. /Diff.)             | 13   |
|     | 2.4.4 | A/D Input Signal Connection                             | 14   |
| 2   | 5     | CONFIGURATION OF THE 8254 CHIP                          | 18   |
|     | 2.5.1 | JP5: Chip 8254 Clock Settings (Internal/External Clock) | 18   |
|     | 2.5.2 | JP6: External Gate/Internal Counter0 Settings           | 19   |
|     | 2.5.3 | The 8254 Timer/Counter Connection                       | 20   |
| 2   | 6     | Pin Assignments                                         | 21   |
| 3.  | HAR   | DWARE INSTALLATION                                      | .22  |
| 4.  | SOFT  | WARE INSTALLATION                                       | .26  |
| 4   | .1    | OBTAINING/INSTALLING THE DRIVER INSTALLER PACKAGE       | 26   |
| 4   | .2    | PNP DRIVER INSTALLATION                                 | 27   |
| 4   | .3    | VERIFYING THE INSTALLATION                              | 28   |
|     | 4.3.1 | How do I get into Windows Device Manager?               | 28   |
|     | 4.3.2 | Check that the Installation                             | 30   |
| 5.  | TEST  | ING PISO-821 SERIES CARD                                | .31  |
| 5   | 5.1   | Self-Test Wiring                                        | 31   |
|     | 5.1.1 | DIO Test Wiring                                         | 31   |
|     | 5.1.2 | Analog Input Test Wiring                                | 32   |

User Manual, Ver. 2.0, Mar. 2015, PMH-019-20, Page: 1

| PIO-821 Se | eries Card<br>-bit, 16-ch A/D, 1-ch D/A Multi-function DAO Board |    |  |  |  |  |  |
|------------|------------------------------------------------------------------|----|--|--|--|--|--|
| 5.1.3      | Analog Output Test Wiring                                        | 33 |  |  |  |  |  |
| 5.2        | Execute the Test Program                                         | 34 |  |  |  |  |  |
| c          |                                                                  |    |  |  |  |  |  |
| 6. CALI    | BRATION                                                          | 38 |  |  |  |  |  |
| 6.1        | D/A CALIBRATION                                                  | 39 |  |  |  |  |  |
| 6.2        | A/D CALIBRATION                                                  | 40 |  |  |  |  |  |
| 7. 1/00    | CONTROL REGISTER                                                 | 41 |  |  |  |  |  |
| 7.1        | How to Find the I/O Address                                      | 41 |  |  |  |  |  |
| 7.1.1      | PIO_PISO Utility                                                 | 42 |  |  |  |  |  |
| 7.2        | The Assignment of I/O Address                                    | 45 |  |  |  |  |  |
| 7.3        | The I/O Address Map                                              | 47 |  |  |  |  |  |
| 7.3.1      | RESET\ Control Register                                          | 48 |  |  |  |  |  |
| 7.3.2      | AUX Control Register                                             | 48 |  |  |  |  |  |
| 7.3.3      | AUX Data Register                                                | 48 |  |  |  |  |  |
| 7.3.4      | INT Mask Control Register                                        | 49 |  |  |  |  |  |
| 7.3.5      | AUX Status Register                                              | 50 |  |  |  |  |  |
| 7.3.6      | Interrupt Polarity Control Register                              | 50 |  |  |  |  |  |
| 7.3.7      | 8254 Counter                                                     | 51 |  |  |  |  |  |
| 7.3.8      | A/D Buffer Register                                              | 51 |  |  |  |  |  |
| 7.3.9      | D/A Buffer Register                                              | 52 |  |  |  |  |  |
| 7.3.10     | D/I Input Buffer Register                                        | 52 |  |  |  |  |  |
| 7.3.11     | D/O Output Buffer Register                                       | 53 |  |  |  |  |  |
| 7.3.12     | 2 A/D Gain Control and Multiplex Control Register                | 53 |  |  |  |  |  |
| 7.3.13     | 3 A/D Mode Control Register                                      | 54 |  |  |  |  |  |
| 7.3.14     | 4 A/D Software Trigger Control Register                          | 55 |  |  |  |  |  |
| 7.3.15     | 5 Card ID Register                                               | 55 |  |  |  |  |  |
| 8. DEM     | IO PROGRAMS                                                      | 56 |  |  |  |  |  |
| 8.1        | DEMO PROGRAM FOR WINDOWS                                         | 56 |  |  |  |  |  |
| 8.2        |                                                                  |    |  |  |  |  |  |
|            |                                                                  |    |  |  |  |  |  |
| APPENDIX:  | DAUGHTER BOARD                                                   | 59 |  |  |  |  |  |
| A1. DI     | A1. DB-37 and DN-37                                              |    |  |  |  |  |  |
| A2. DI     | B-8225                                                           | 59 |  |  |  |  |  |
| A3. DI     | B-16P Isolated Input Board                                       | 60 |  |  |  |  |  |
| A4. DI     | B-16R Relay Board                                                | 61 |  |  |  |  |  |

## **1. Introduction**

The PIO-821LU/HU card is the new generation product that ICP DAS provides to meet RoHS compliance requirement. The new PIO-821LU/HU card is designed as a drop-in replacement for the PIO-821L/H, and users can replace the PIO-821L/H by the PIO-821LU/HU directly without software/driver modification.

The PIO-821 series cards are a high performance multifunction board for PC/AT compatible computers. The PIO-821LU/HU universal PCI card supports 3.3 V/5 V PCI bus while the PIO-821L/H supports 5 V PCI bus. They feature a 12-bit ADC and the maximum sampling rate of the A/D converter reaches up to about 45K samples/sec., 16 single-ended or 8 differential analog input channels, 12-bit DAC voltage output and 16 TTL-compatible digital input and digital output channels. The PIO-821L/LU provides for low gain (1, 2, 4, 8); and the PIO-821H/HU supports high gain (1, 10, 100, 1000).

The PIO-821LU/HU also adds a Card ID switch and pull-high/pull-low resisters for DI on board. Users can set Card ID on a board and recognize the board by the ID via software when using two or more PIO-821LU/HU cards in one computer. The pull-high/ pull-low resisters allow the DI status to be specified when the DI channels are unconnected; the DI status will remain in high or low status other than floating.

These cards support various OS such as Linux, DOS, Windows 98/NT/2000 and 32/64-bit Windows 8/7/Vista/XP. DLL and Active X control together with various language sample program based on Turbo C++, Borland c++, Microsoft C++, Visual C++, Borland Delphi, Borland C++ Builder, Visual Basic, C#.NET, Visual Basic.NET and LabVIEW are provided in order to help users to quickly and easily develop their own applications.

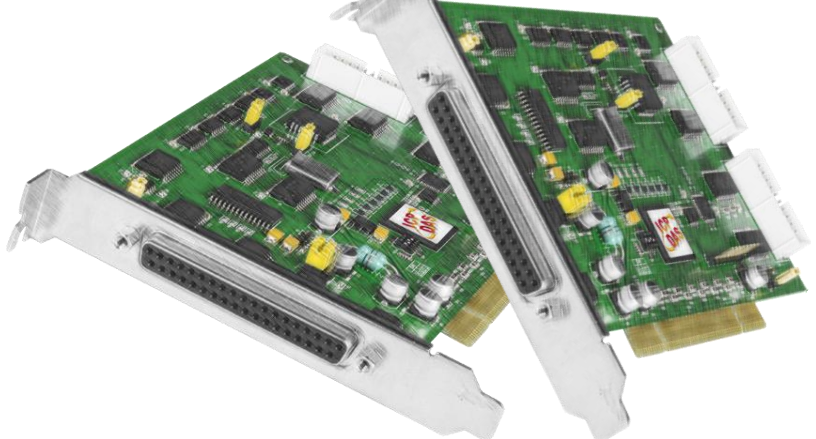

## 1.1 Packing List

The shipping package includes the following items:

- One PIO-821 series card hardware
- One printed Quick Start Guide
- One software utility CD

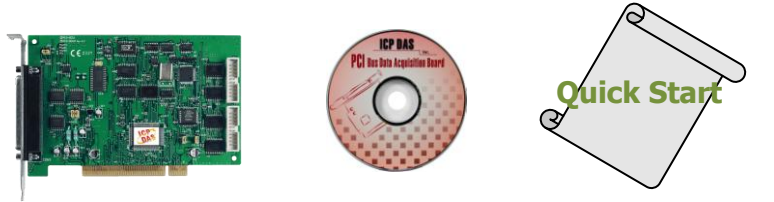

#### Note:

If any of these items is missing or damaged, contact the dealer from whom you purchased the product. Save the shipping materials and carton in case you want to ship or store the product in the future.

## **1.2** Features

- Support the +5V PCI bus for PIO-821L/H
- Support the +3.3/+5 V PCI bus for PIO-821LU/HU
- The maximum sampling rate of the 12-bit A/D converter is about 45 k samples/sec.
- 16 single-ended or 8 differential analog input channels
- Software selectable input ranges
- A/D trigger mode: software trigger, pacer trigger, external trigger
- Analog input range:
  - PIO-821L/LU: ±5 V, ±2.5 V, ±1.25 V, ±0.625 V
  - PIO-821H/HU: ±5 V, ±0.5 V, ±0.05 V, ±0.005 V
- Programmable high/low gain:
  - PIO-821L/LU: 1, 2, 4, 8
  - PIO-821H/HU: 1, 10, 100, 1000
- Supports Card ID (SMD Switch) for PIO-821LU/HU
- Digital input port can be set to pull-high or pull-low for PIO-821LU/HU
- 1-channel 12-bit D/A voltage output
- 16-channel 5 V/TTL digital input
- 16-channel 5 V/TTL digital output
- Interrupt handling
- SMD, Sort card

## **1.3 Specifications**

| Model Name              | PIO-821LU                                    | PIO-821HU          | PIO-821L          | PIO-821H |  |  |  |  |  |
|-------------------------|----------------------------------------------|--------------------|-------------------|----------|--|--|--|--|--|
| Analog Input            | Analog Input                                 |                    |                   |          |  |  |  |  |  |
| Channels                | 16 single-ended/ 8 differential              |                    |                   |          |  |  |  |  |  |
| A/D Converter           |                                              | 12-bit, 8 μs C     | onversion time    |          |  |  |  |  |  |
| Sampling Rate           |                                              | 45 kS,             | /s. max.          |          |  |  |  |  |  |
| FIFO Size               |                                              | Ν                  | I/A               |          |  |  |  |  |  |
| Over voltage Protection |                                              | Continuou          | s +/-35 Vp-p      |          |  |  |  |  |  |
| Input Impedance         |                                              | 10 M               | Ω/6 pF            |          |  |  |  |  |  |
| Trigger Modes           |                                              | Software, Internal | programmable pa   | cer      |  |  |  |  |  |
| Data Transfer           |                                              | Polling,           | Interrupt         |          |  |  |  |  |  |
| Accuracy                |                                              | 0.01 % of FSR ±1   | LSB @ 25 °C, ± 10 | V        |  |  |  |  |  |
| Zero Drift              |                                              | +/- 4 ppn          | n/°C of FSR       |          |  |  |  |  |  |
| Analog Output           |                                              |                    |                   |          |  |  |  |  |  |
| Channels                |                                              |                    | 1                 |          |  |  |  |  |  |
| Resolution              | 12-bit                                       |                    |                   |          |  |  |  |  |  |
| Accuracy                | 0.01 % of FSR ±1/2 LSB @ 25 °C, ± 10 V       |                    |                   |          |  |  |  |  |  |
| Output Range            | Unipolar:0 ~ 5 V, 0 ~ 10 V, 0 ~ Ext Ref      |                    |                   |          |  |  |  |  |  |
| Output Driving          | +/- 5 mA                                     |                    |                   |          |  |  |  |  |  |
| Slew Rate               | 0.3 V/μs                                     |                    |                   |          |  |  |  |  |  |
| Output Impedance        | 0.1 Ω max.                                   |                    |                   |          |  |  |  |  |  |
| Operating Mode          | Software                                     |                    |                   |          |  |  |  |  |  |
| Digital Input           |                                              |                    |                   |          |  |  |  |  |  |
| Channels                | 16                                           |                    |                   |          |  |  |  |  |  |
| Compatibility           | 5 V/TTL                                      |                    |                   |          |  |  |  |  |  |
| Input Voltage           | Logic 0: 0.8 V max.; Logic 1: 2.0 V min.     |                    |                   |          |  |  |  |  |  |
| Response Speed          | 1.2 MHz (Typical)                            |                    |                   |          |  |  |  |  |  |
| Digital Output          |                                              |                    |                   |          |  |  |  |  |  |
| Channels                | 16                                           |                    |                   |          |  |  |  |  |  |
| Compatibility           | 5 V/TTL                                      |                    |                   |          |  |  |  |  |  |
| Output Voltage          | Logic 0: 0.4 V max.; Logic 1: 2.4 V min.     |                    |                   |          |  |  |  |  |  |
| Output Capability       | Sink: 2.4 mA @ 0.8 V; Source: 0.8 mA @ 2.0 V |                    |                   |          |  |  |  |  |  |
| Response Speed          | 1.2 MHz (Typical)                            |                    |                   |          |  |  |  |  |  |

User Manual, Ver. 2.0, Mar. 2015, PMH-019-20, Page: 5

#### PIO-821 Series Card 45 kS/s 12-bit, 16-ch A/D, 1-ch D/A Multi-function DAQ Board

| Model Name             | PIO-821LU                                                        | PIO-821HU          | PIO-821L                | PIO-821H |  |  |  |  |
|------------------------|------------------------------------------------------------------|--------------------|-------------------------|----------|--|--|--|--|
| Timer/Counter          |                                                                  |                    |                         |          |  |  |  |  |
| Channels               |                                                                  | 3(Internal pacer x | 1/Independent x         | 2)       |  |  |  |  |
| Resolution             |                                                                  | 16                 | 5-bit                   |          |  |  |  |  |
| Compatibility          |                                                                  | 5 V                | //TTL                   |          |  |  |  |  |
| Input Frequency        |                                                                  | 10 MI              | Hz max.                 |          |  |  |  |  |
| Reference Clock        |                                                                  | Interna            | al: 2 MHz               |          |  |  |  |  |
| General                |                                                                  |                    |                         |          |  |  |  |  |
| Bus Type               | 3.3 V/5 V Universal PCI, 32-bit,<br>33 MHz 5 V PCI, 32-bit, 33 N |                    |                         |          |  |  |  |  |
| Data Bus               | 8-bit                                                            |                    |                         |          |  |  |  |  |
| Card ID                | Yes(4-bit) No                                                    |                    |                         |          |  |  |  |  |
| I/O Connector          | Female DB37 x 1<br>20-pip box beader x 2                         |                    |                         |          |  |  |  |  |
| Dimensions (L x W x D) | 159 mm x 9                                                       | 7 mm x 22mm        | 183 mm x 105 mm x 22 mm |          |  |  |  |  |
| Power Consumption      | 960 mA @ +5 V                                                    |                    |                         |          |  |  |  |  |
| Operating Temperature  | 0 ~ 60 °C                                                        |                    |                         |          |  |  |  |  |
| Storage Temperature    | -20 ~ 70 °C                                                      |                    |                         |          |  |  |  |  |
| Humidity               | 5 ~ 85% RH, non-condensing                                       |                    |                         |          |  |  |  |  |

## 1.3.1 Analog Input Range

| Model              | PIO-821L/LU (Low-Gain)  |        |          |          |  |  |  |
|--------------------|-------------------------|--------|----------|----------|--|--|--|
| Gain               | 1                       | 2      | 4        | 8        |  |  |  |
| Bipolar            | ±5 V                    | ±2.5 V | ±1.25 V  | ±0.625 V |  |  |  |
| Sampling Rate Max. | 45 kS/s.                |        |          |          |  |  |  |
| Model              | PIO-821H/HU (High-Gain) |        |          |          |  |  |  |
| Gain               | 1                       | 10     | 100      | 1000     |  |  |  |
| Bipolar            | ±5 V                    | ±0.5 V | ±0.05 V  | ±0.005 V |  |  |  |
| Sampling Rate Max. | 45                      | κS/s.  | 10 kS/s. | 1 kS/s.  |  |  |  |

### 1.3.2 Analog Output Range

| Data Input     | Analog Output     |
|----------------|-------------------|
| 1111 1111 1111 | -Vref (4095/4096) |
| 0000 0000 0000 | -Vref (1/4096)    |
| 0000 0000 0000 | 0 Volts           |

### **1.3.3** Programmable Timer/Counter

- **Type:** 82C54 programmable timer/counter.
- **Timers:** three 16-bit independent timers.
  - **Timer 2** is used as the internal A/D pacer trigger timer.
  - **Timer 0** and **Timer 1** are used as the machine independent timer.
  - **Timer 0** could use external clock by setting JP5.

## **2. Hardware Configuration**

## 2.1 The Block Diagrams

The block diagram of the PIO-821 series is illustrated below in order to assist users in understanding the data flow within the hardware and software system structure.

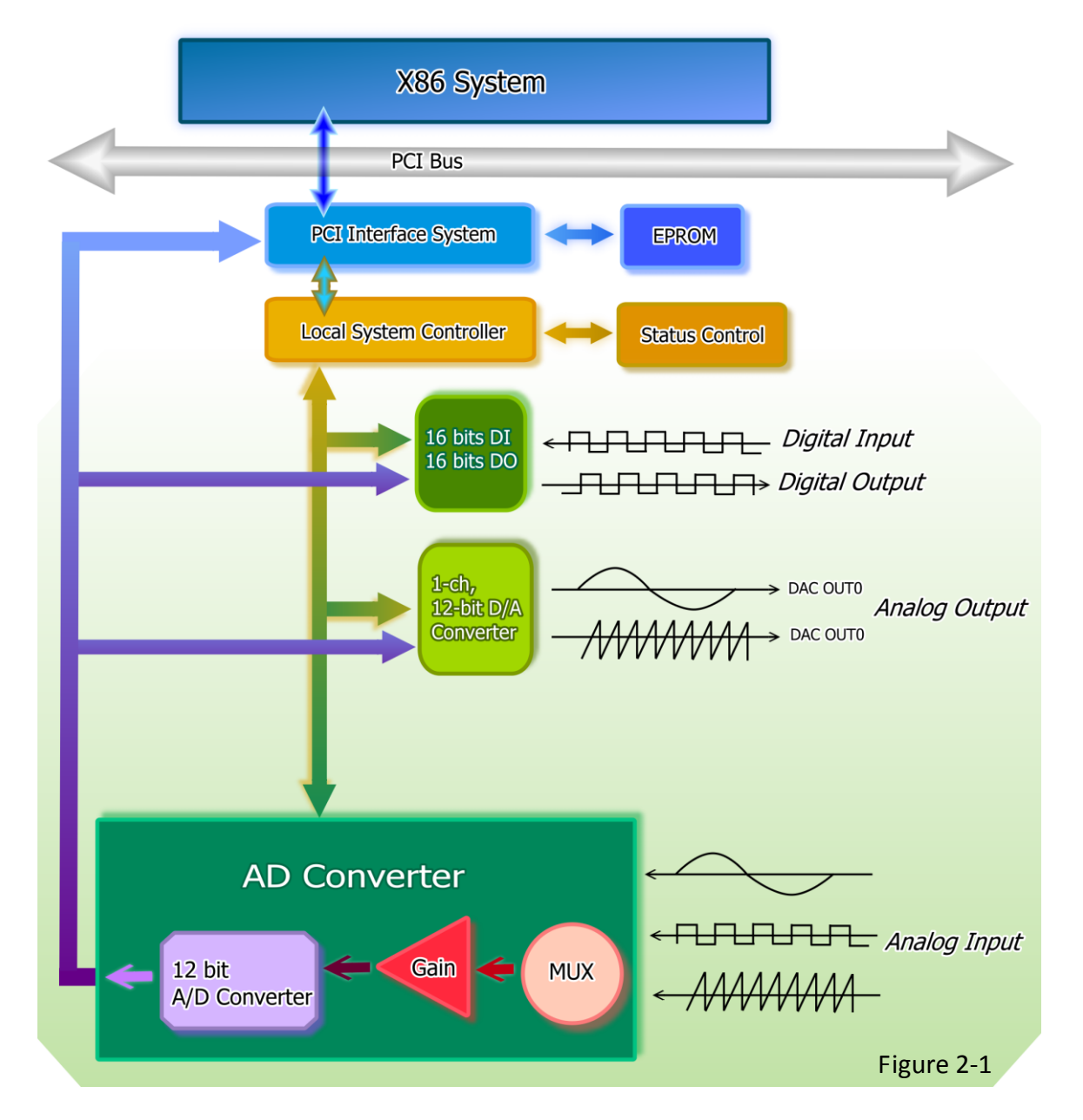

## 2.2 Board Layout

Figure 2.2 and Figure 2.3 shows the layout of the PIO-821L/H and PIO-821LU/HU boards and the locations of the configuration jumper and connector for signal wiring.

#### Board Layout of the PIO-821L/H.

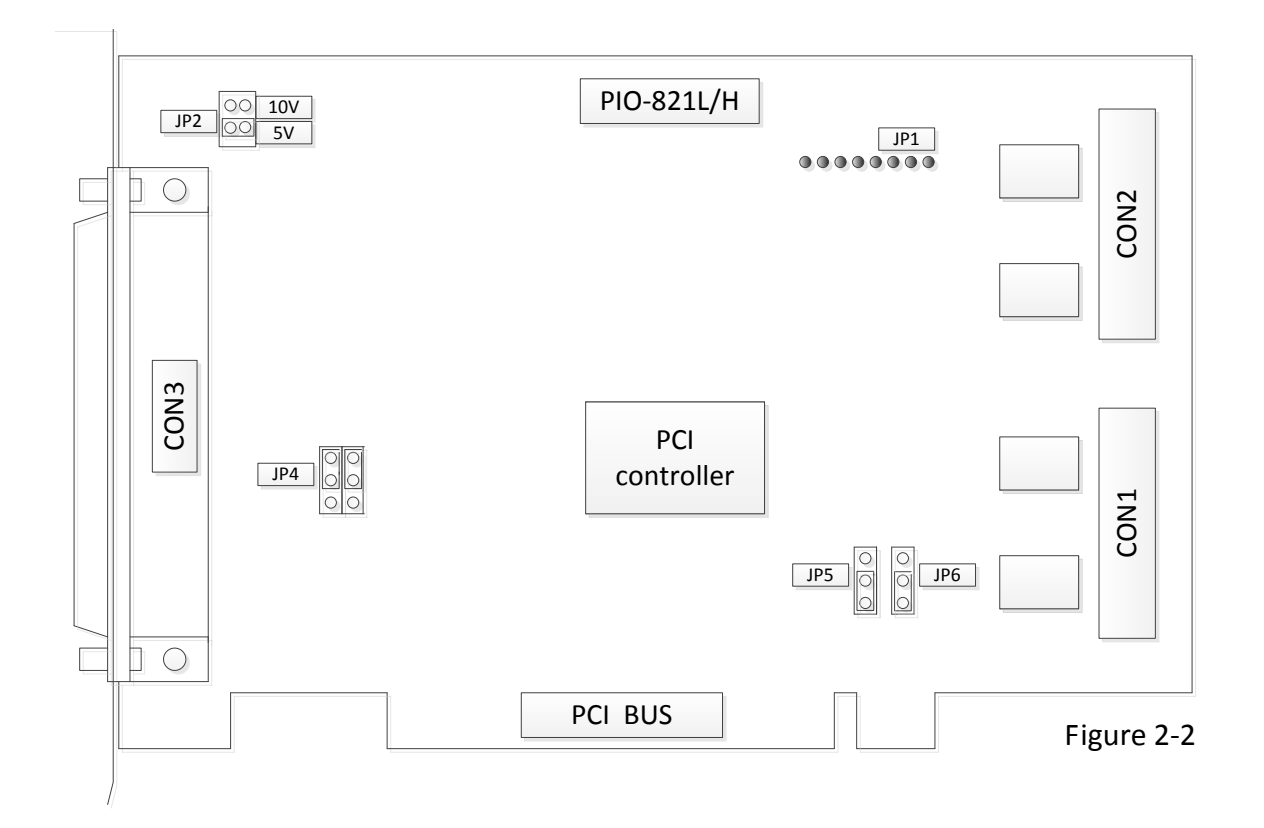

| CON1 | The terminal for digital input                        | Refer to <u>Sec.2.6</u> for more |
|------|-------------------------------------------------------|----------------------------------|
| CON2 | The terminal for digital output                       | detailed about pin               |
|      | The terminal for the A/D and D/A converters for       | assignments information.         |
|      | voltage input/output                                  |                                  |
| JP1  | No use                                                | -                                |
| JP2  | D/A reference voltage selection                       | Refer to <u>Sec.2.4.1</u>        |
| JP4  | A/D input type selection (Single-End or Differential) | Refer to <u>Sec.2.4.3</u>        |
| JP5  | External Clock/Internal Clock (2MHz)                  | Refer to <u>Sec.2.5.1</u>        |
| JP6  | External Gate/Counter0 (COUT0)                        | Refer to <u>Sec.2.5.2</u>        |

Board Layout of the PIO-821LU/HU.

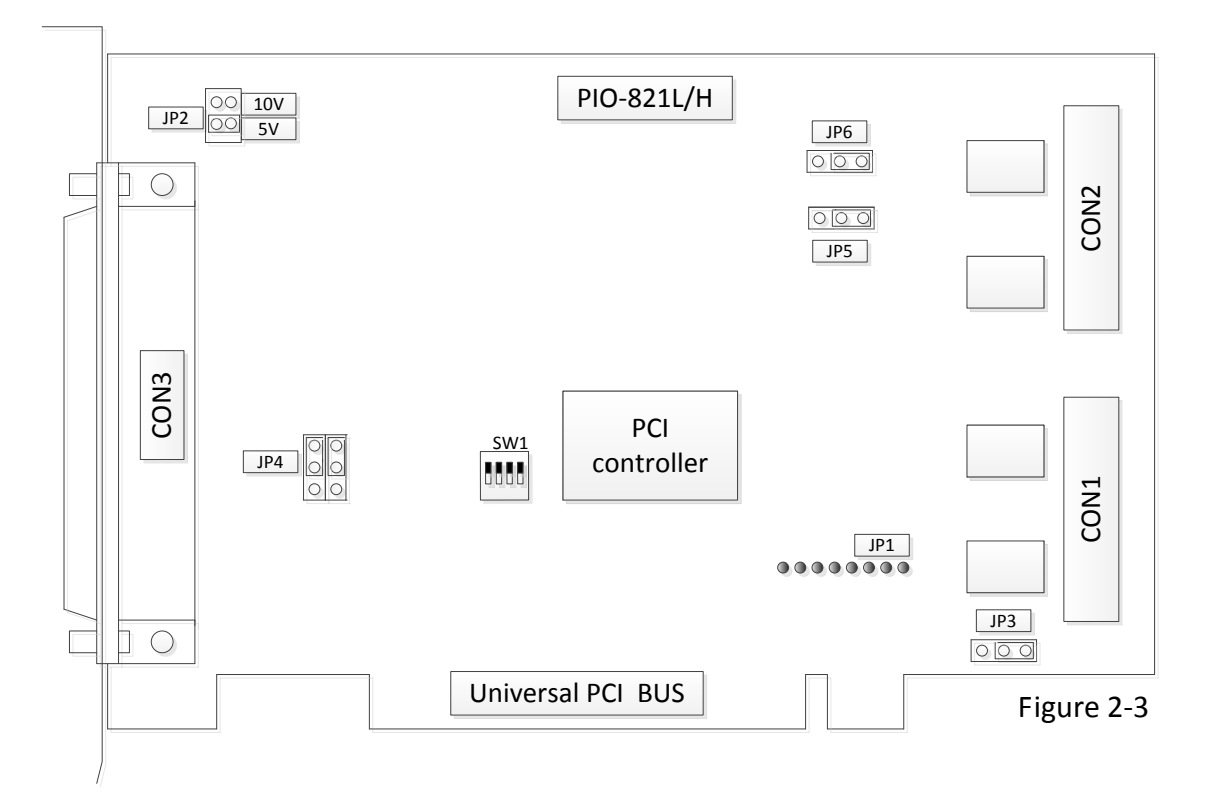

| CON1 | The terminal for digital input                                       | Refer to <u>Sec.2.6</u> for more |  |  |
|------|----------------------------------------------------------------------|----------------------------------|--|--|
| CON2 | The terminal for digital output                                      | detailed about pin               |  |  |
| CON3 | The terminal for the A/D and D/A converters for voltage input/output | assignments information.         |  |  |
| JP1  | No use                                                               | -                                |  |  |
| JP2  | D/A reference voltage selection                                      | Refer to <u>Sec.2.4.1</u>        |  |  |
| JP3  | Pull-high or pull-low for DI                                         | Refer to <u>Sec.2.4.2</u>        |  |  |
| JP4  | A/D input type selection (Single-End or Differential)                | Refer to <u>Sec.2.4.4</u>        |  |  |
| JP5  | External Clock/Internal Clock (2MHz)                                 | Refer to <u>Sec.2.5.1</u>        |  |  |
| JP6  | External Gate/Counter0 (COUT0)                                       | Refer to <u>Sec.2.5.2</u>        |  |  |
| SW1  | Card ID function                                                     | Refer to <u>Sec.2.3</u>          |  |  |

## 2.3 Card ID Switch

The PIO-821LU/HU has a Card ID switch (SW1) with which users can recognize the board by the ID via software when using two or more PIO-821LU/HU cards in one computer. The default Card ID is 0x0. For detail SW1 Card ID settings, please refer to Table 2-1. Note that the Card ID function is only supported by the PIO-821LU/HU.

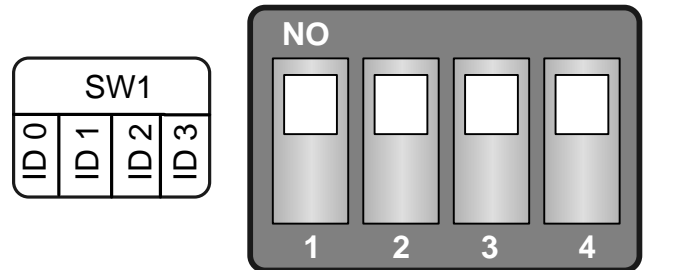

(Default Settings)

#### Table 2-1 (\*) Default Settings; OFF $\rightarrow$ 1; ON $\rightarrow$ 0

| Card ID (Hex)  | 1<br>ID0 | 2<br>ID1 | 3<br>ID2 | 4<br>ID3 |  |
|----------------|----------|----------|----------|----------|--|
| <b>(*)</b> 0x0 | ON       | ON       | ON       | ON       |  |
| 0x1            | OFF      | ON       | ON       | ON       |  |
| 0x2            | ON       | OFF      | ON       | ON       |  |
| 0x3            | OFF      | OFF      | ON       | ON       |  |
| 0x4            | ON       | ON       | OFF      | ON       |  |
| 0x5            | OFF      | ON       | OFF      | ON       |  |
| 0x6            | ON       | OFF      | OFF      | ON       |  |
| 0x7            | OFF      | OFF      | OFF      | ON       |  |
| 0x8            | ON       | ON       | ON       | OFF      |  |
| 0x9            | OFF      | ON       | ON       | OFF      |  |
| 0xA            | ON       | OFF      | ON       | OFF      |  |
| ОхВ            | OFF      | OFF      | ON       | OFF      |  |
| 0xC            | ON       | ON       | OFF      | OFF      |  |
| 0xD            | OFF      | ON       | OFF      | OFF      |  |
| OxE            | ON       | OFF      | OFF      | OFF      |  |
| 0xF            | OFF      | OFF      | OFF      | OFF      |  |

## 2.4 Configuration of the DA/AD Output Signals

### 2.4.1 JP2: D/A Reference Voltage Selection

JP2 is used to configure the internal reference voltage for analog output. There are two types of internal reference voltages, which are 5 V or 10 V. The reference voltage settings are presented in Figure 2-4. The 5 V reference voltages provide a 0 to 5 V range of analog voltage output for the A/D converter. In the same way, the 10 V reference voltages support a functional range between 0 to 10 V of analog voltage output.

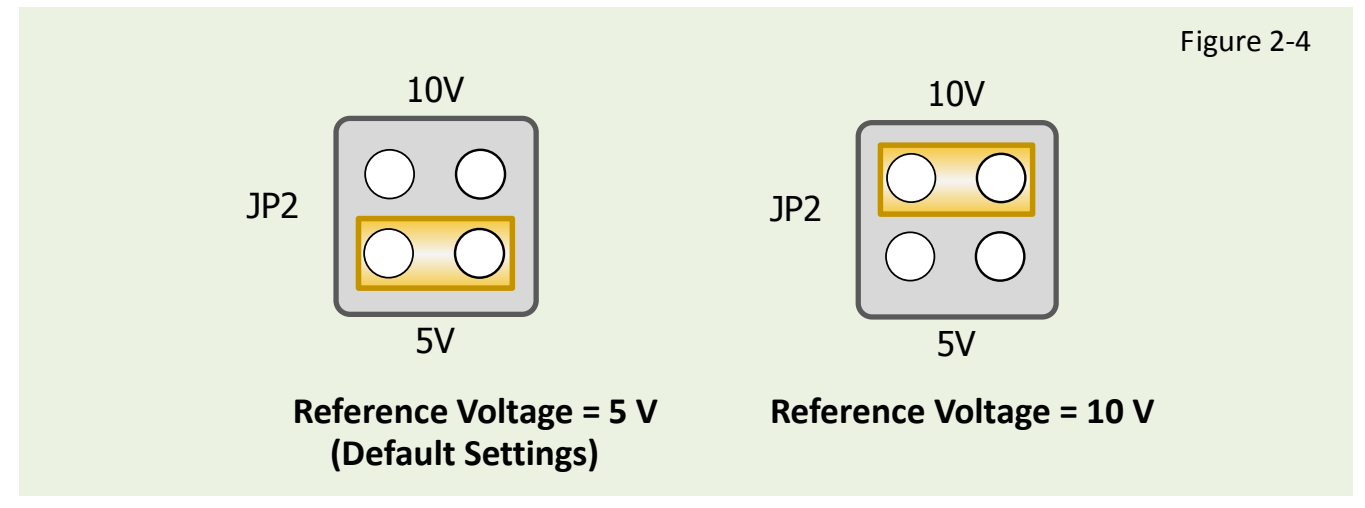

### 2.4.2 JP3: D/I Port Settings (Pull-High/Low)

This DI ports can be pull-high or pull-low that is selected by JP3. The pull-high/low jumpers of the card allow user to predefine the DI status instead of floating when the DI channels are unconnected or broken. The configuration is illustrated in the figure below. **Note: This function only supports PIO-821LU/HU.** 

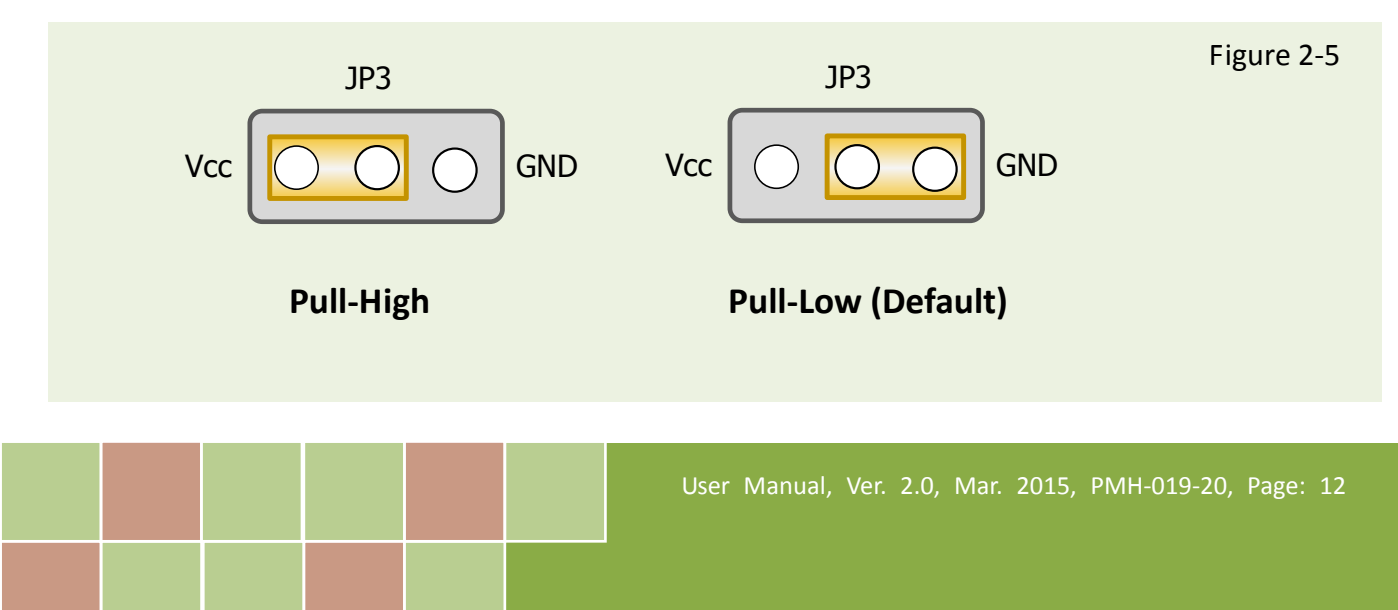

### 2.4.3 JP4: A/D input type selection (S.E. /Diff.)

JP4 is used to select the type of analog input between single-ended and differential inputs. As shown in **Figure 2-6 (a)**, the user needs to connect pin 1, 3 and pin 2, 4 to obtain the **single-ended** measurement for the analog input signal, which is the default setting. However, for the **differential** signal measurement, the pin 3, 5 and pin 4, 6 for the JP4 jumper should be connected as shown **Figure 2-6 (b)**. Furthermore, based on the type of analog input configuration, the PIO-821 series cards can offer 16 single-ended or 8 differential analog input measurement channels. Notice that all the measurements of analog input channels are configured at the same time according to the chosen setting of single-ended or differential methods.

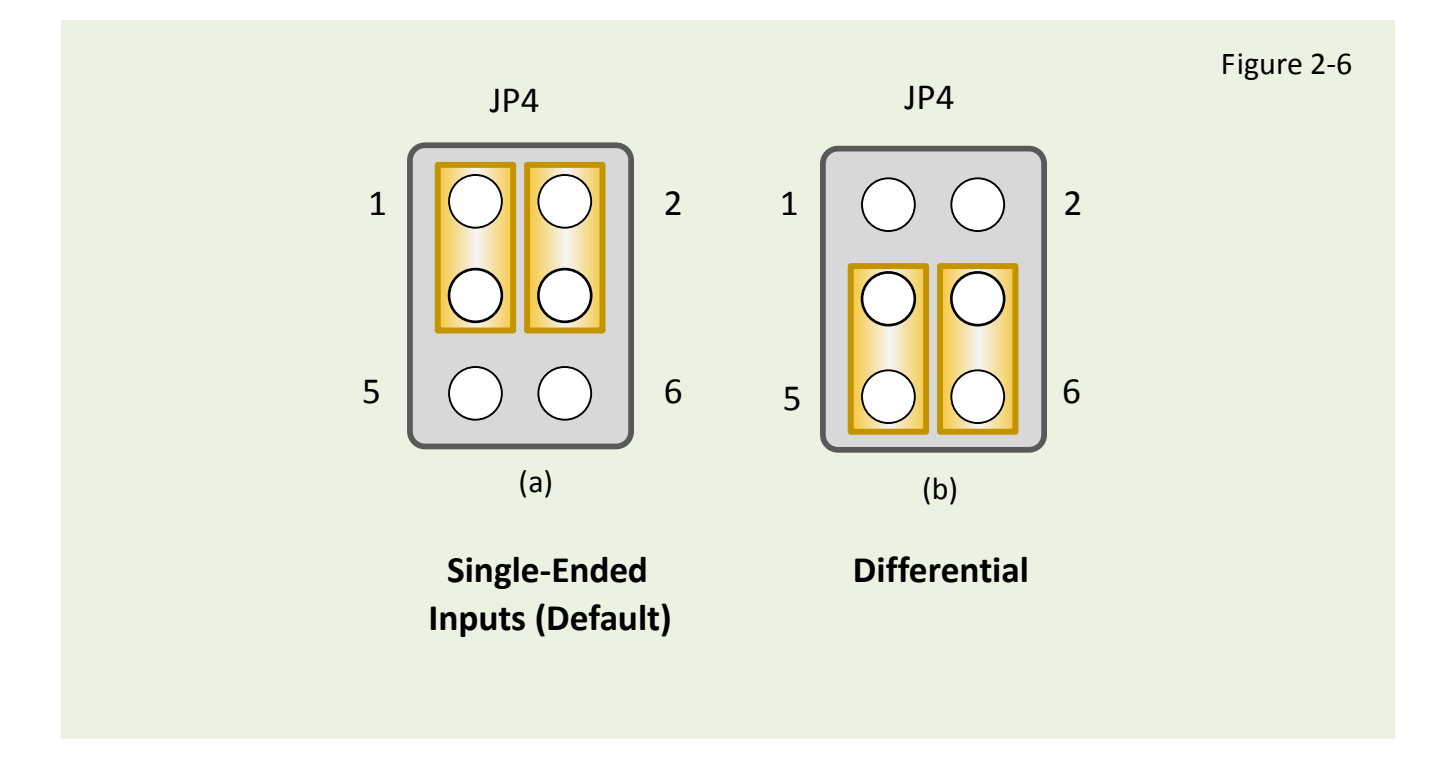

### 2.4.4 A/D Input Signal Connection

The PIO-821 series card can measure either single-ended or differential-type analog input signals. The user must decide which mode is most suitable for measurement purposes. Please refer to the <u>section 2.4.3</u> to see how to configure the JP4 jumper based on your analog input type.

In general, there are four different analog signal connection methods, as shown in <u>Figure 2-7</u> to <u>Figure 2-10</u>. The connection shown in <u>Figure 2-7</u> is suitable for grounded analog input signals. The connection shown in <u>Figure 2-8</u> is used to measure more channels than that shown in <u>Figure 2-7</u>, but is only suitable for large analog input signals. The connection shown in <u>Figure 2-9</u> is suitable for thermocouple connections and the connection shown in <u>Figure 2-10</u> is suitable for floating analog input signals.

Note: In Figure 2-9, the maximum common mode voltage between the analog input source and the AGND is 70 V<sub>p-p</sub>, so the user must ensure that the input signals is within this specification. If the common mode voltage is above 70 V<sub>p-p</sub>, the input multiplexer will be permanently damaged!

The simplest way to select your input signal connection configuration is listed below.

| 1. Grounding source input signal                         | $\rightarrow$ see <u>Figure 2-7</u>  |
|----------------------------------------------------------|--------------------------------------|
| 2. Thermocouple input signal                             | $\rightarrow$ see <u>Figure 2-9</u>  |
| 3. Floating source input signal                          | $\rightarrow$ see <u>Figure 2-10</u> |
| 4. If Vin > 0.1 V, gain<=10 and more channels are needed | $\rightarrow$ see <u>Figure 2-8</u>  |
| 5. Current source input signal                           | $\rightarrow$ see <u>Figure 2-11</u> |

If you are unsure of the characteristics of your input signal, follow these test steps:

- Step1: Try and record the measurement results when using Figure 2-7.
- Step2: Try and record the measurement results when using Figure 2-10.
- Step3: Try and record the measurement results when using Figure 2-8.
- Step4: Compare the three results and select the best one.

#### **Figure 2-7:** Differential input with grounded source (Right way)

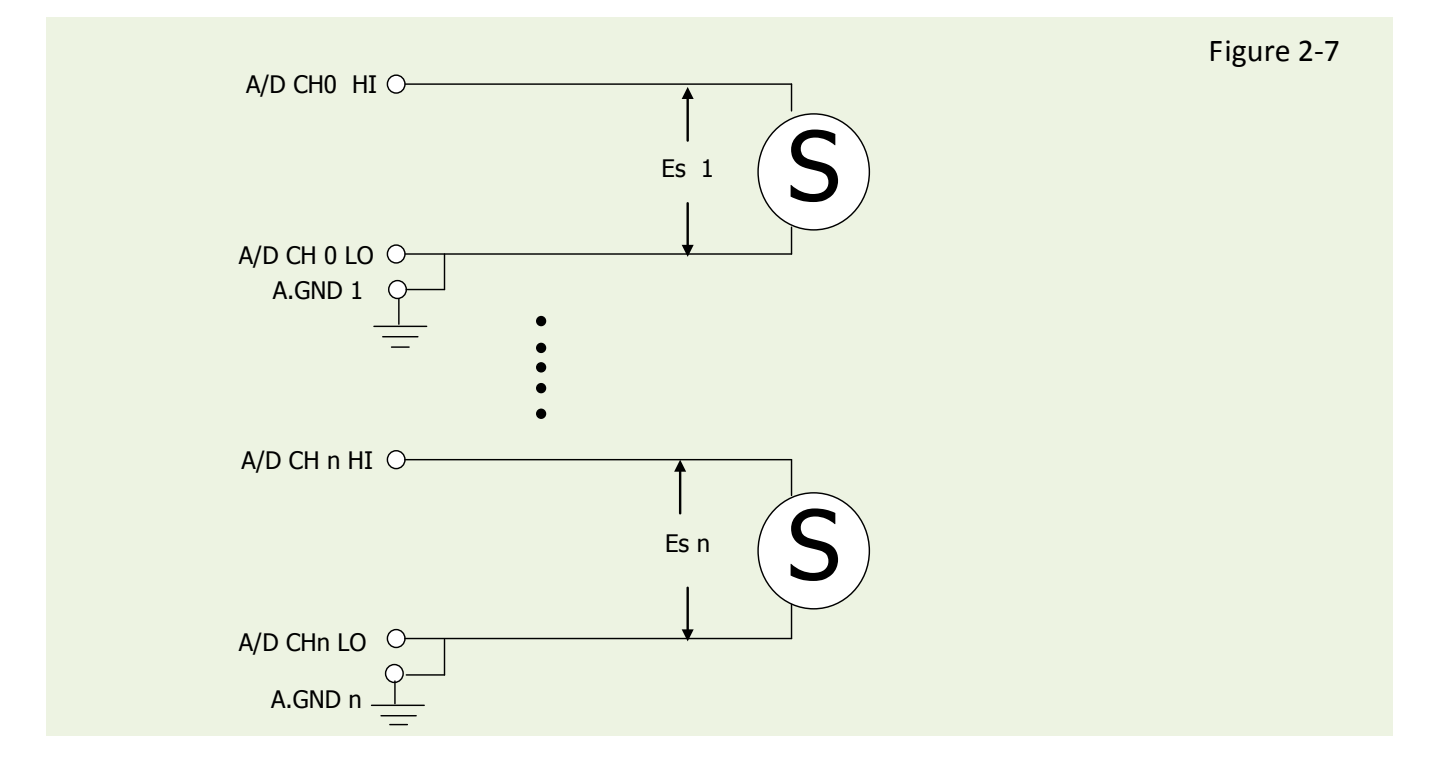

#### **Figure 2-8:** Single-ended input with floating signal source

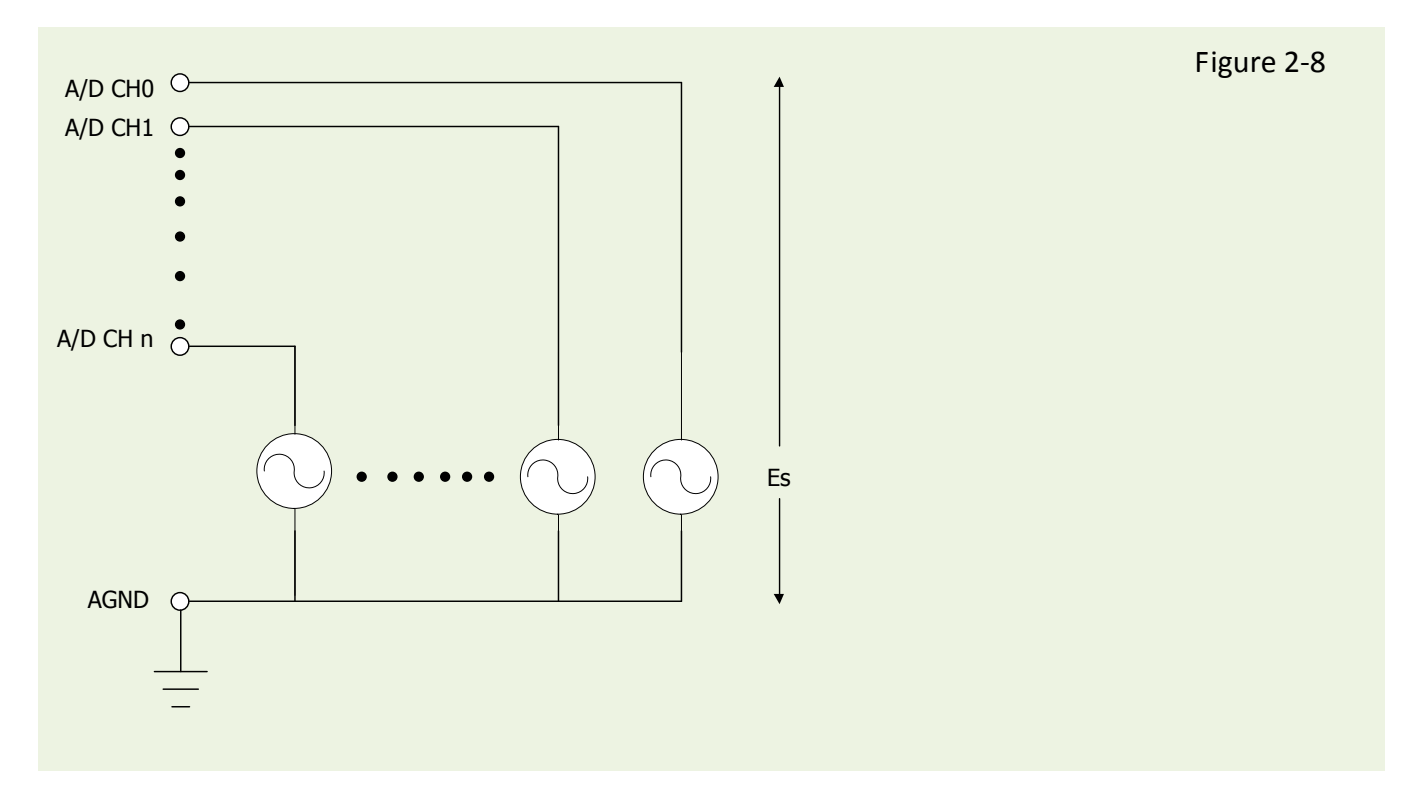

User Manual, Ver. 2.0, Mar. 2015, PMH-019-20, Page: 15

#### **Figure 2-9:** Differential input with floating thermocouple signal

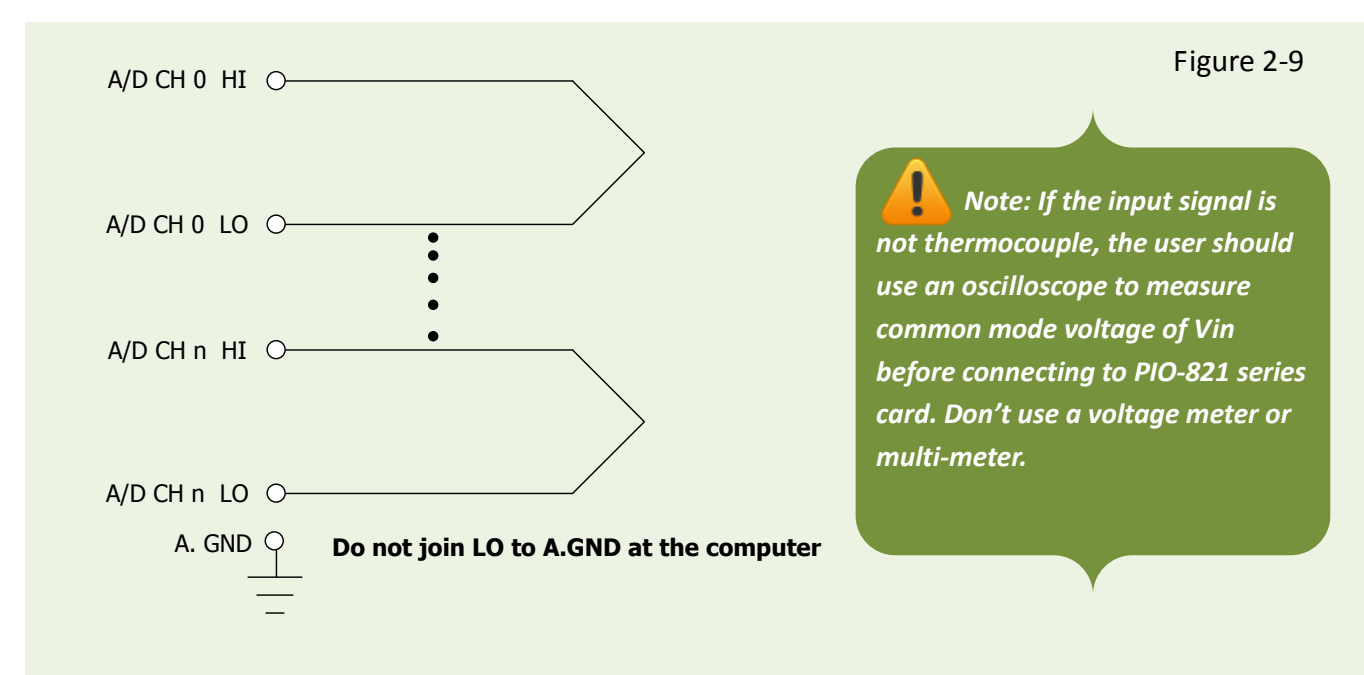

**<u>CAUTION</u>**: In Figure 2-9, the maximum common mode voltage between the analog input source and the AGND is 70  $V_{p-p}$ . Make sure that the input signal is under specification first! If the common mode voltage is over 70  $V_{p-p}$ , the input multiplexer will be permanently damaged.

#### Figure 2-10: Differential input with floating signal source

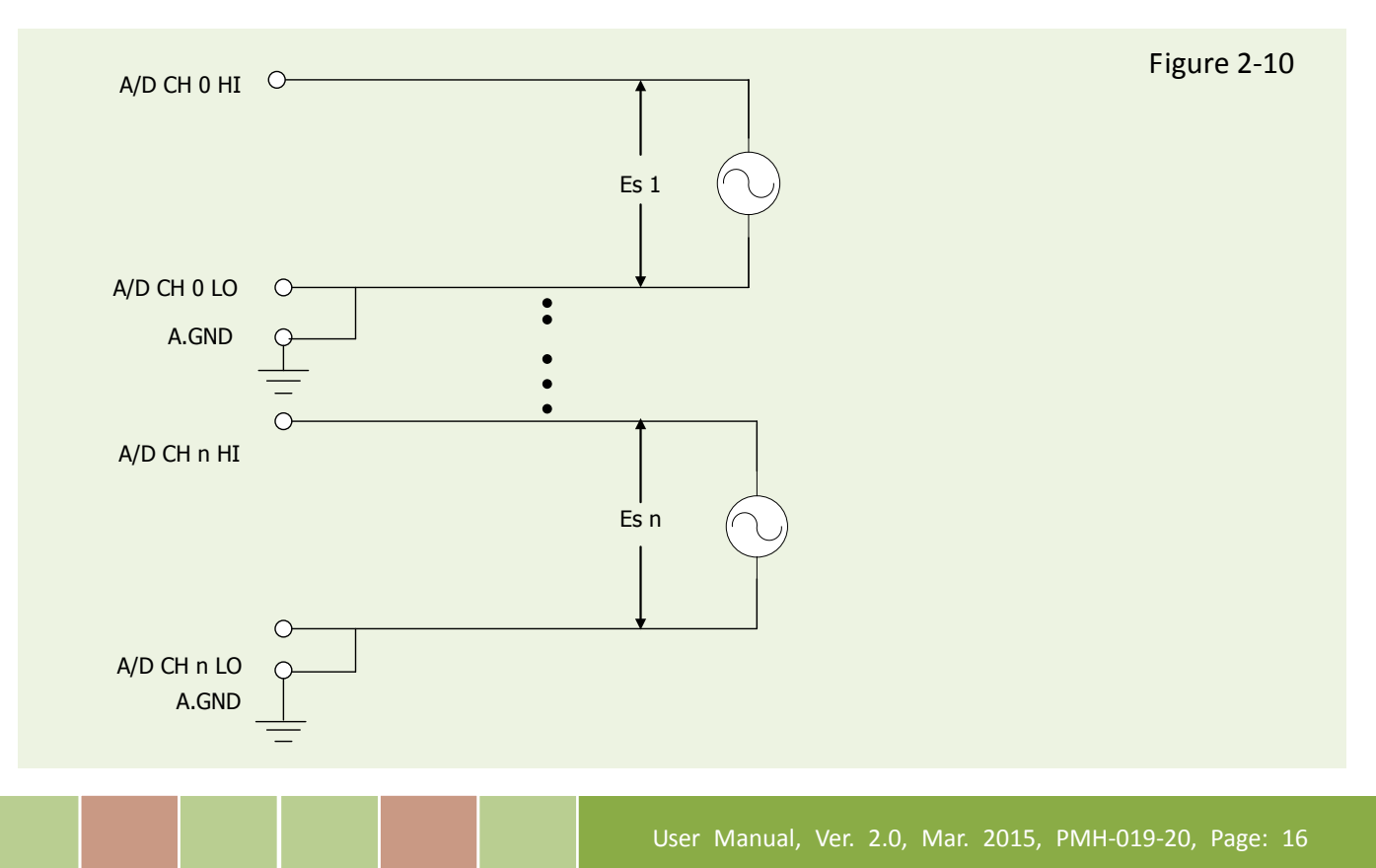

Figure 2-11: Connecting to a 4 ~ 20 mA Source

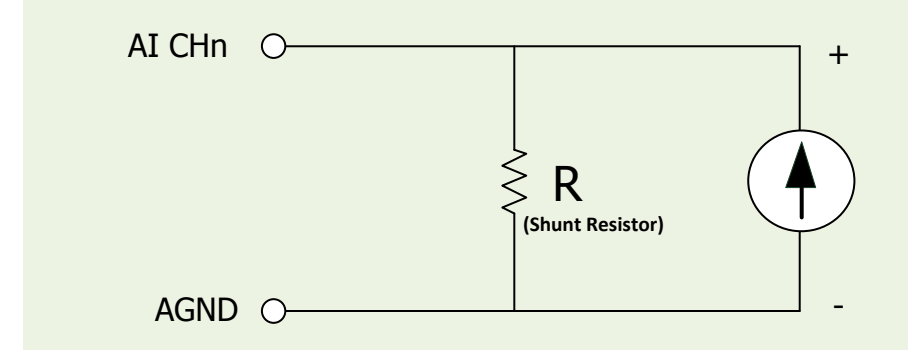

**Example:** A 20 mA source current through a 125  $\Omega$  resistor (e.g. 125  $\Omega$ , 0.1% DIP Resistors) between + and – terminals and the board will read a 2.5 V<sub>DC</sub> voltage. You can use the **I = V/R** (Ohm's law) to calculate what value the source current should have.

```
Current (I) = Voltage (V) / Resistance (R)
= 2.5 V / 125 Ω
= 0.02 A
= 20 m
```

Figure 2-12: Signal Shielding

Signal shielding connections in Figure 2-7 to Figure 2-11 are all the same, as show in the below figure. Use a single-point connection to frame ground (not A.GND or D.GND)

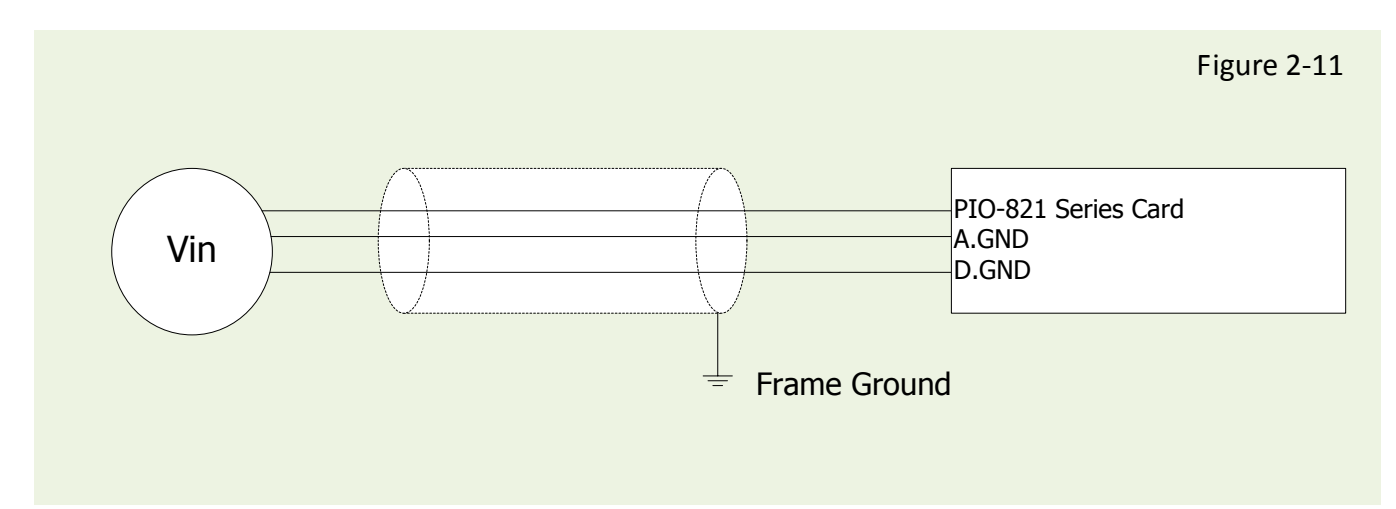

## 2.5 Configuration of the 8254 Chip

### 2.5.1 JP5: Chip 8254 Clock Settings (Internal/External Clock)

The function of the 8254 chip is used to provide the hardware sampling mechanism and counter operation. There is two ways to provide the clock source, which are (1) On board oscillator 2 MHz called as Internal clock; (2) External clock source that comes in from the connector pin and can be provided by user. In below the detail clock source setting will be brought up.

The PIO-821 series card can be selected to use either the external or internal clock as a signal source of the timer 0 of IC 82c54. This selection is made by the JP5 jumper, as shown in Figure 2-12. The left hand side diagram shows the setting for the internal clock at 2 MHz. On the other hand, the right hand side diagram shows the setting for external clock. The clock signal source is controlled by the external source. However, the maximum frequency of the clock source is limited by 10 MHz.

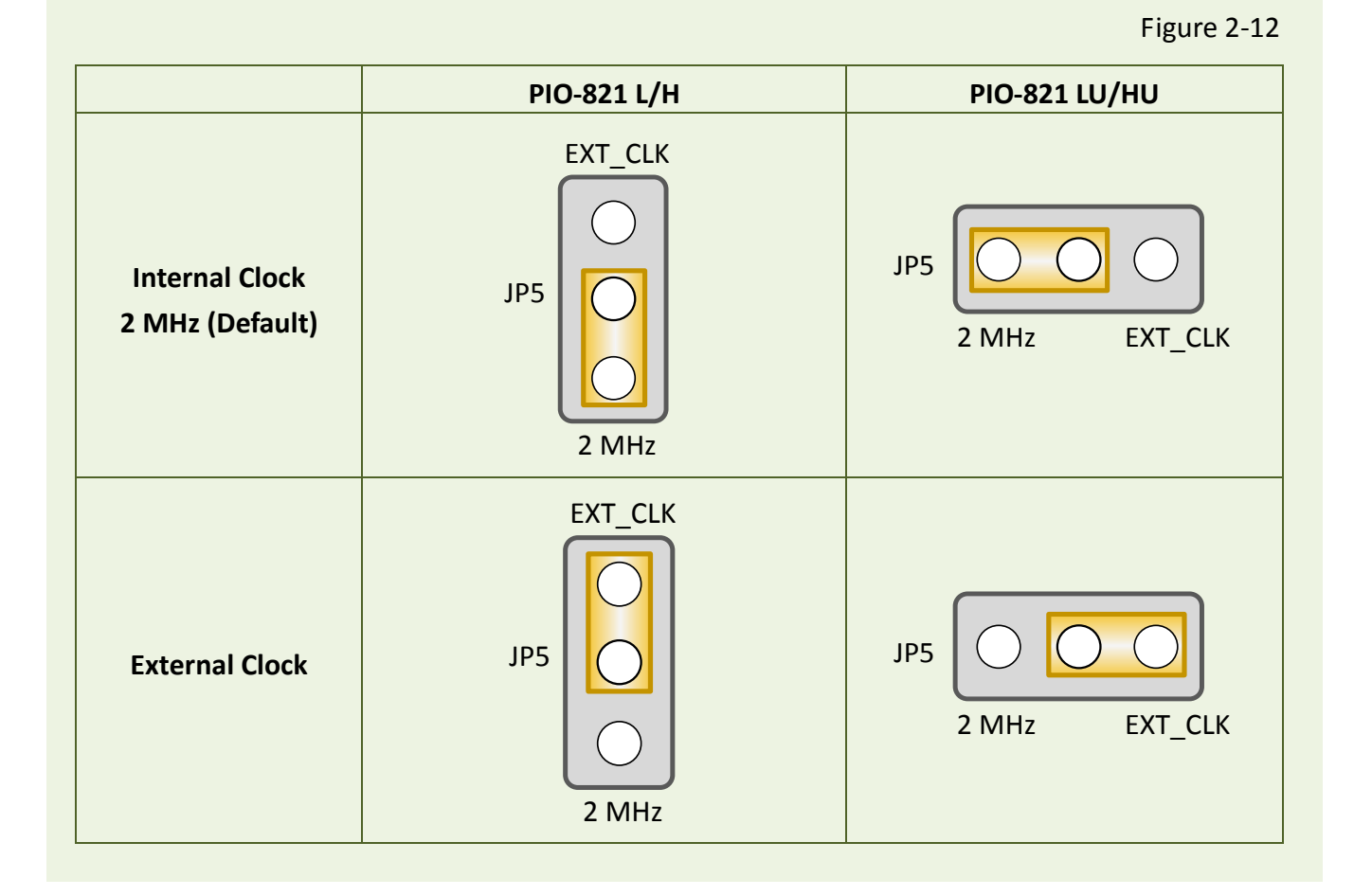

### 2.5.2 JP6: External Gate/Internal Counter0 Settings

The PIO-821 series card can also be set to use the external gate or internal Cout0 (Counter0) signal to control the 82c54's counter2 through the use of the JP6 jumper, as shown in Figure 2-13. The left hand diagram of Figure 2-13 is the default setting for the external gate signal control and the right hand diagram shows the internal Cout0 signal control.

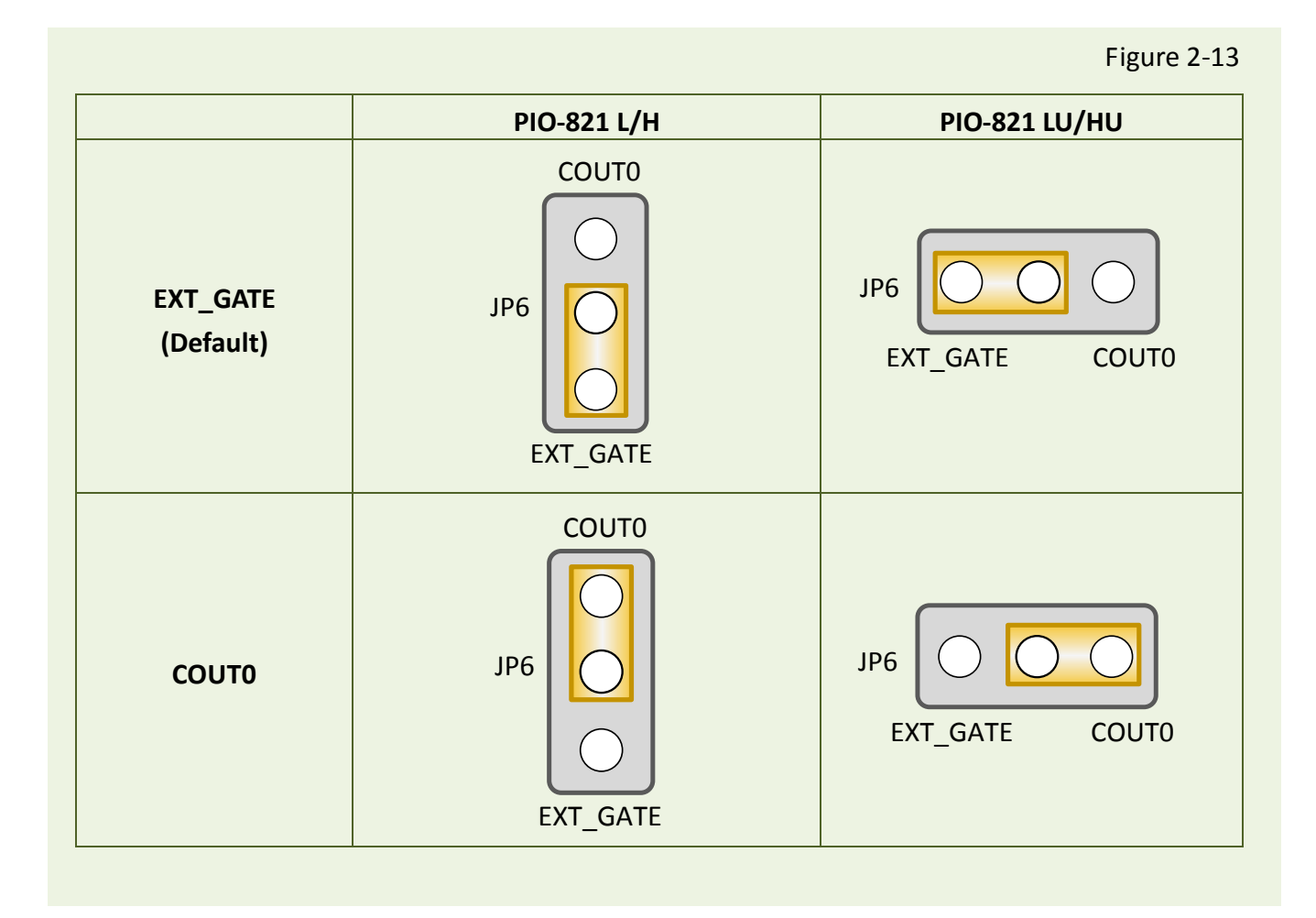

### 2.5.3 The 8254 Timer/Counter Connection

The 8254 Programmable timer/counter has 4 registers from **wBase+0xCO** through **wBase+0xCC**. For detailed programming information about 8254, please refer to Intel's "Microsystem Components Handbook". The block diagram is as below.

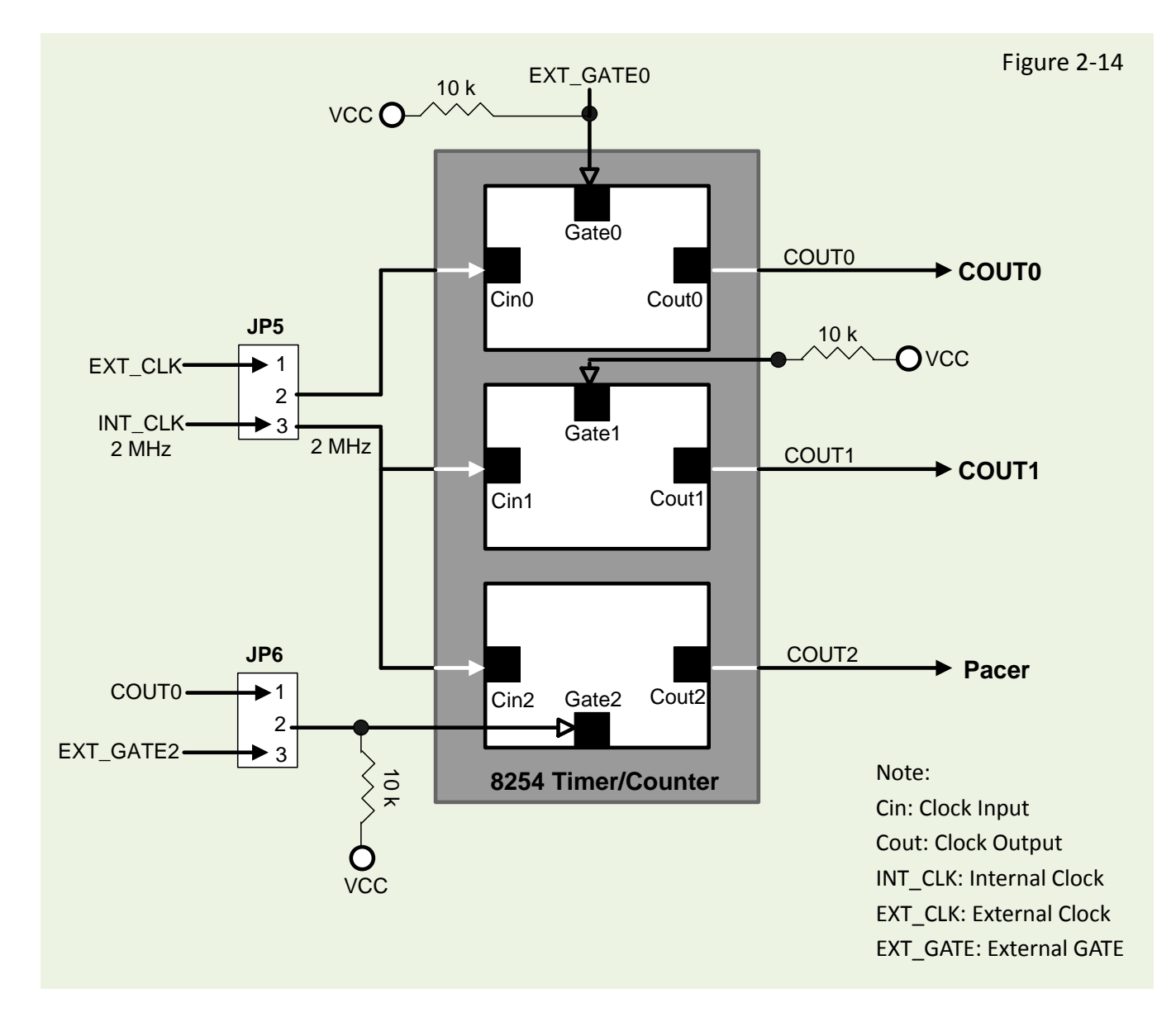

The counter0, counter1 and counter2 are all 16-bit counter. The counter0 and counter2 can be cascaded as a 32-bit timer. The **counter2** is used in **pacer trigger**, **PIO821\_SetChannelConfig()** and **PIO821\_Delay()** functions, so they cannot be used in the same time.

## 2.6 Pin Assignments

The Pin assignments of CON1, CON2 and CON3 on the PIO-821 series cards are represented in the figure below.

CON1/CON2: 20-pin flat-cable headers for digital input/output.

| CON1/2 are TTL compatible                                     |               |  |  |  |  |  |
|---------------------------------------------------------------|---------------|--|--|--|--|--|
| High (1)2.0 ~ 5.0 V(Voltage over 5.0V will damage the device) |               |  |  |  |  |  |
| None Define                                                   | 2.0 V ~ 0.8 V |  |  |  |  |  |
| Low (0)                                                       | Under 0.8 V   |  |  |  |  |  |

CON3: 37-pin D-type female connector for analog input/output and Timer/Counter.

| Pin<br>Assign-<br>ment | Pin<br>Assign-<br>ment |     | Pin<br>Assign-<br>ment |         | Pin<br>Assign-<br>ment | Terminal No. |      |       |       | Pin<br>Assign-<br>ment |         |
|------------------------|------------------------|-----|------------------------|---------|------------------------|--------------|------|-------|-------|------------------------|---------|
|                        |                        |     |                        |         |                        | DI 0         | 01   | 0     | 0     | 02                     | DI 1    |
| AI_0                   | 01                     |     | 20                     | AT 8    |                        | DI Z         | 05   | 0     | 0     | 04                     | DI 5    |
| AI_1                   | 02                     | •   | 21                     |         |                        |              | 07   | 0     | 0     | 00                     | DI 7    |
| AI_2                   | 03                     | •   | 21                     | AT 10   |                        | DI 8         | 09   | 10    | 0     | 10                     | DI 9    |
| AI_3                   | 04                     | •   | 22                     | AI_10   |                        | DI 10        | 11   | 0     | 0     | 12                     | DI 11   |
| AI_4                   | 05                     | • • | 23                     | AL_11   |                        | DI 12        | 13   | 0     | 0     | 14                     | DI 13   |
| AI_5                   | 06                     | • • | 24                     | AI_IZ   |                        | DI 14        | 15   | 0     | 0     | 16                     | DI 15   |
| AI 6                   | 07                     | • • | 25                     | AI_13   |                        | GND          | 17   | 0     | 0     | 18                     | GND     |
| AI 7                   | 08                     | •   | 26                     | AI_14   |                        | +5V          | 19   | 0     | 0     | 20                     | +12V    |
| A GND                  | GND 09 27              |     | AI_15                  |         | CON1                   |              |      |       |       |                        |         |
| AGND                   | 10                     | •   | 28                     | A.GND   |                        |              |      |       |       |                        |         |
| N.C                    | 11                     |     | 29                     | A.GND   |                        | Pin          | Te   | ermir | nal N | lo                     | Pin     |
| N.C.                   | 12                     |     | 30                     | DAOUT   |                        | Assign-      | , it |       |       | 10.                    | Assign- |
| N.C.                   | 12                     |     | 31                     | N.C.    |                        | ment         | 12   | 1     | -     | 1                      | ment    |
| +12V                   | 13                     | •   | 32                     | GATE0   |                        | DO 0         | 01   | 0     | 0     | 02                     | DO 1    |
| A.GND                  | 14                     | •   | 33                     | N.C.    |                        | DO 2         | 03   | 0     | 0     | 04                     | DO 3    |
| D.GND                  | 15                     | •   | 34                     | GATE2   |                        | DO 4         | 05   | 0     | 0     | 06                     | DO 5    |
| COUTO                  | 16                     | •   | 35                     | COUT2   |                        | DO 6         | 07   |       | 0     | 08                     | DO 7    |
| N.C.                   | 17                     | •   | 36                     | EXT INT |                        | DO 8         | 10   | 0     | 0     | 10                     | DO 9    |
| COUT1                  | 18                     | • • | 37                     | EXT_INT |                        | DO 10        | 10   |       | 0     | 14                     | DO 11   |
| VCC                    | 19                     |     | 57                     | LAT_CLK |                        | DO 12        | 14   | 0     | 0     | 14                     | DO 15   |
|                        |                        |     |                        |         |                        | GND          | 16   | 0     | 0     | 18                     | GND     |
|                        |                        |     |                        |         |                        | +5V          | 18   | 0     | 0     | 20                     | +12V    |
|                        |                        |     |                        |         |                        |              | 10   |       | ~     | 20                     |         |
| CON3                   |                        |     |                        |         |                        |              |      | CO    | N2    |                        |         |

## **3. Hardware Installation**

#### Note:

It's recommended to install driver first, since some operating system (such as Windows 2000) may ask you to restart the computer again after driver installation. This reduces the times to restart the computer.

To install the PIO-821 series card, follow the procedure described below:

Step 1: Installing PIO-821 series card driver on your computer first.

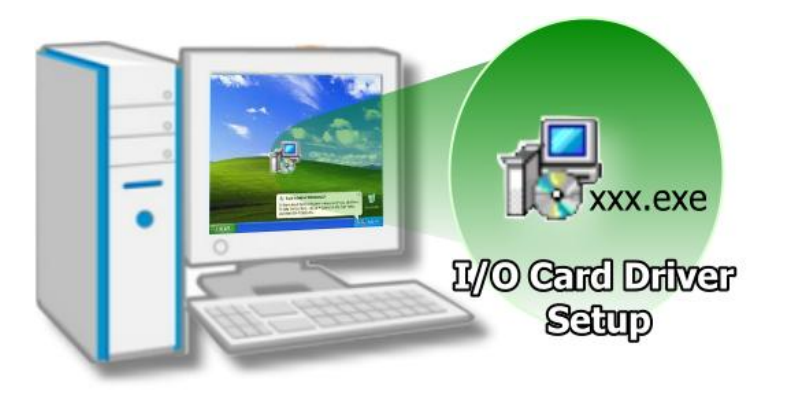

For detailed information about the driver installation, please refer to <u>Chapter 4 Software</u> <u>Installation.</u>

Step 2: Configuring Card ID by the SW1 DIP-Switch for PIO-821LU/HU only.

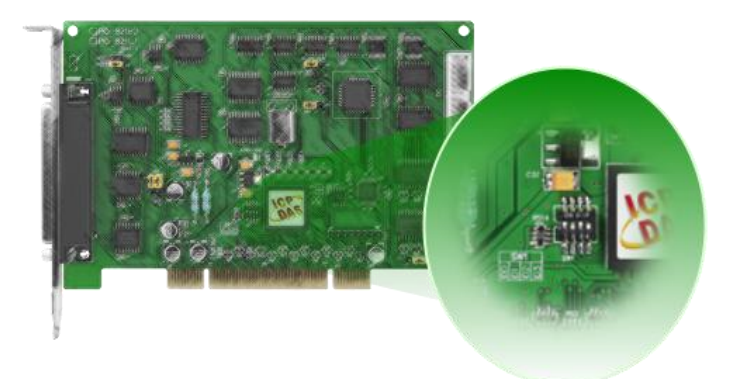

For detailed information about the card ID (SW1), please refer to <u>Sec. 2.3 Car ID</u> <u>Switch</u>.

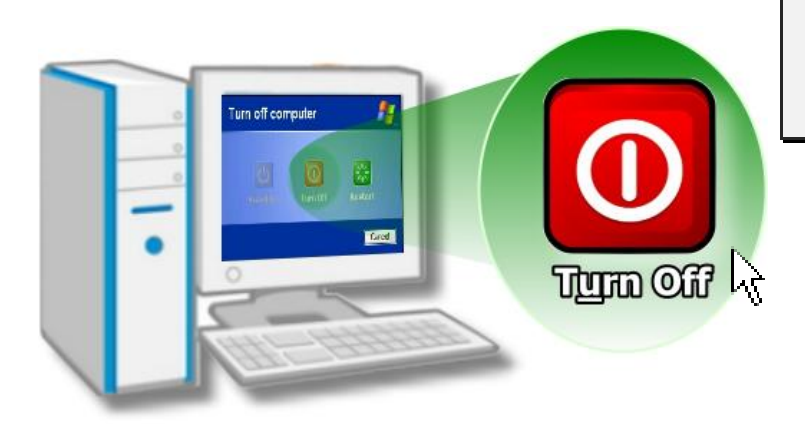

Step 3: Shut down and power off your computer.

Step 4: Remove all covers from the computer.

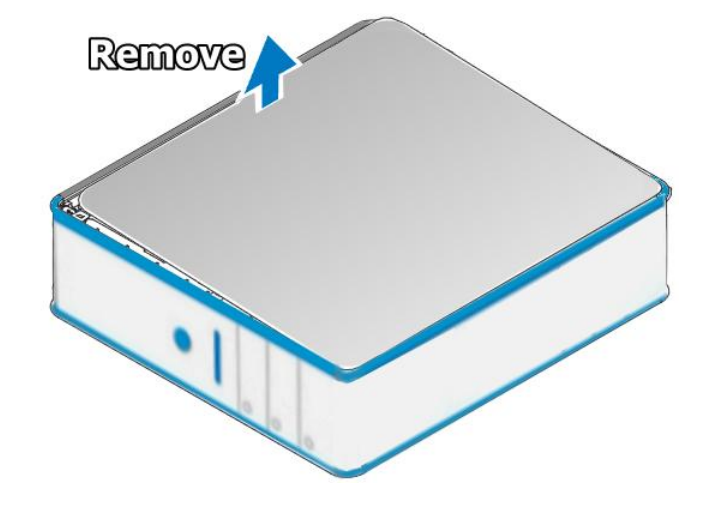

Step 5: Select an empty PCI slot.

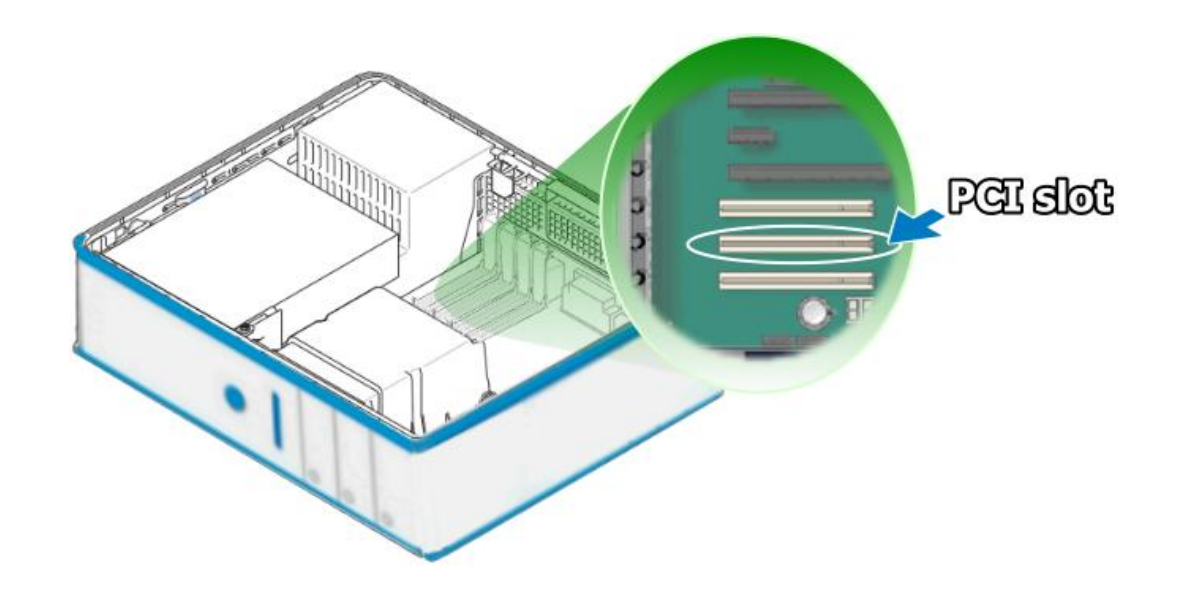

User Manual, Ver. 2.0, Mar. 2015, PMH-019-20, Page: 23

Step 6: Remove the PCI slot cover form the PC.

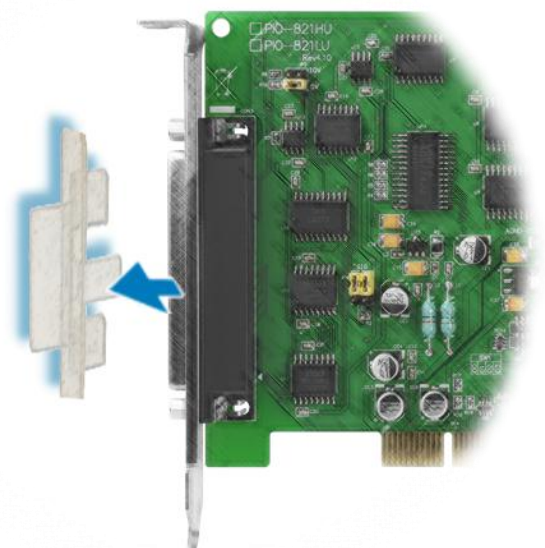

Step 7: Remove the connector cover form the PIO-821 series card.

Step 8: Carefully insert your PIO-821 series card into the PCI slot.

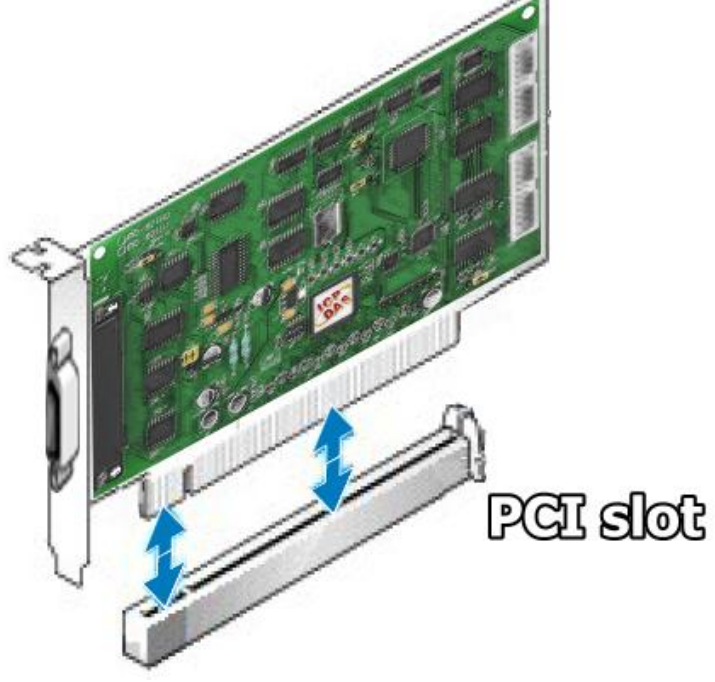

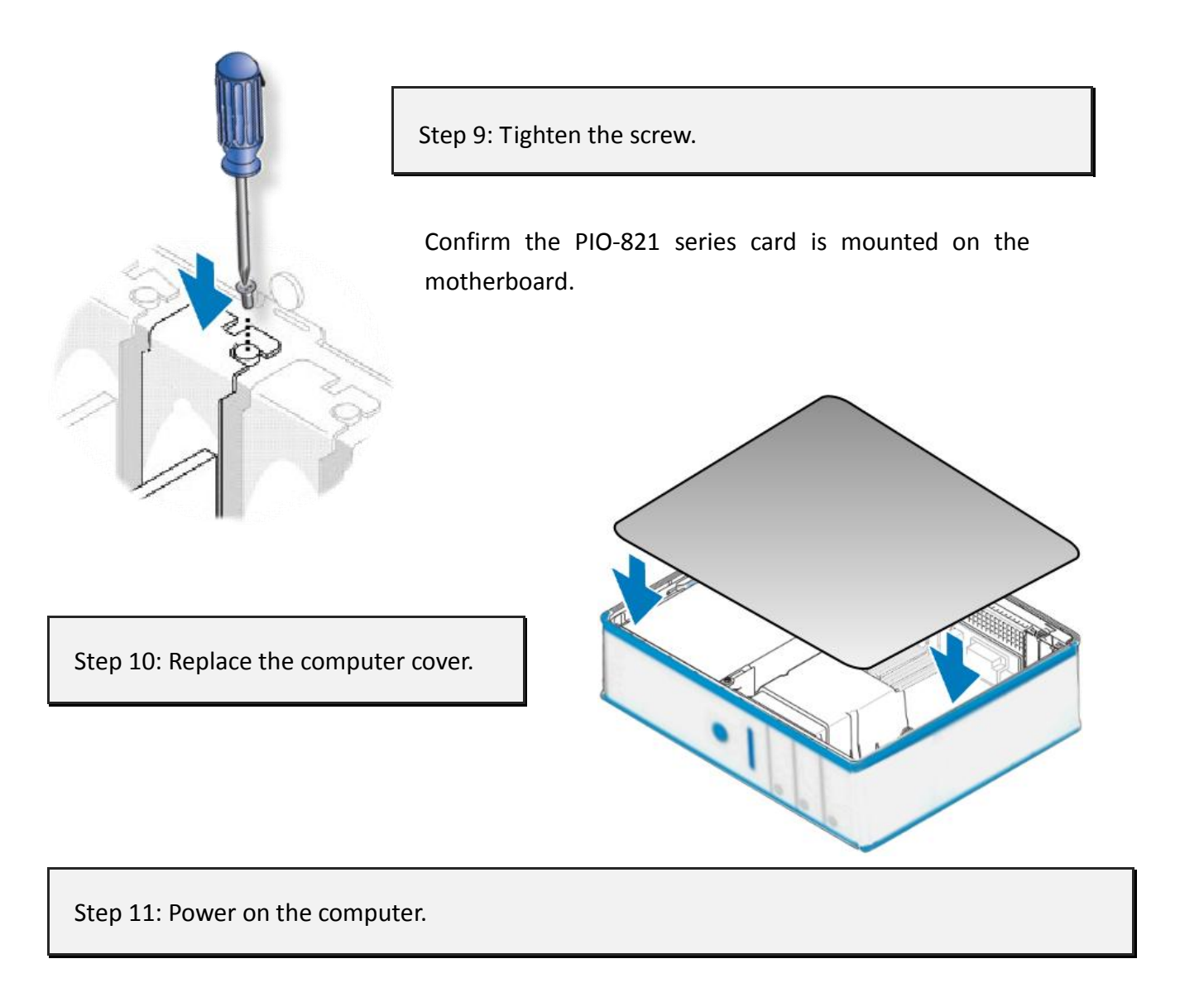

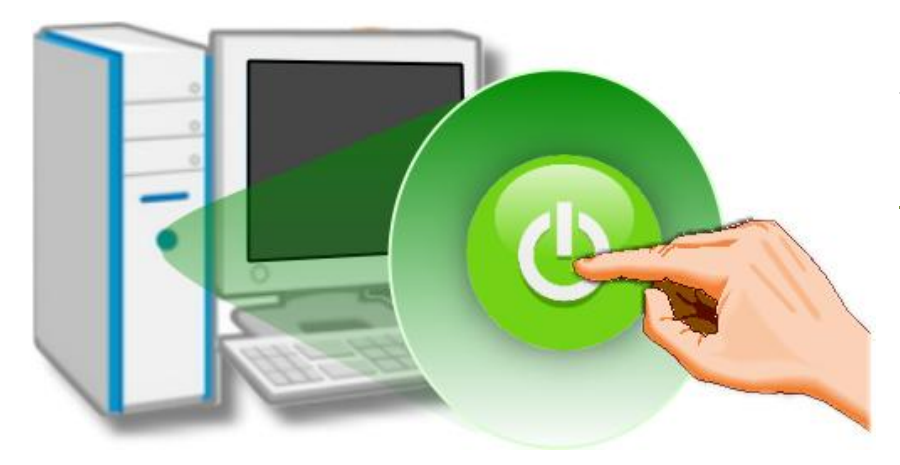

Follow the prompt message to finish the Plug&Play steps, please refer to <u>Chapter 4</u> <u>Software Installation</u>.

## 4. Software Installation

This chapter provides a detailed description of the process for installing the PIO-821 series driver and how to verify whether the PIO-821 was properly installed. PIO-821 series card can be used on DOS, Linux and Windows 98/ME/2000 and 32-/64-bit XP/2003/Vista/7/8 based systems, and the drivers are fully Plug and Play (PnP) compliant for easy installation.

### 4.1 Obtaining/Installing the Driver Installer Package

The driver installer package for the PIO-821 series card can be found on the supplied CD-ROM, or can be obtained from the ICP DAS FTP web site. Install the appropriate driver for your operating system. The location and addresses are indicated in the Table4-1 and Table 4-2 below.

| OS                      | Windows 2000 \ 32/64-bit Windows XP \ 32/64-bit Windows 2003 \<br>32/64-bit Windows Vista \ 32/64-bit Windows 7 \ 32/64-bit Windows 2008 \<br>32/64-bit Windows 8                                                                                              |
|-------------------------|----------------------------------------------------------------------------------------------------|
| Driver Name             | UniDAQ Driver/SDK (unidaq_win_setup_xxxx.exe)                                                                                                    |
| CD-ROM                  | CD:\\ NAPDOS\PCI\UniDAQ\DLL\Driver\                                                                                                    |
| Web Site                | http://ftp.icpdas.com/pub/cd/iocard/pci/napdos/pci/unidaq/dll/driver/                                                                                                    |
| Installing<br>Procedure | For detailed information about the UniDAQ driver installation, please refer to<br>UniDAQ DLL Software Manual.<br>The user manual is contained in:<br>CD:\NAPDOS\PCI\UniDAQ\Manual\<br><u>http://ftp.icpdas.com/pub/cd/iocard/pci/napdos/pci/unidaq/manual/</u> |

Table 4-1: UniDAQ Driver/SDK

#### Table 4-2: PIO-821 Series Classic Driver

| OS                      | Windows 95/98/ME、 Windows NT、 Windows 2000、 32-bit Windows XP、<br>32-bit Windows 2003、 32-bit Windows Vista、 32-bit Windows 7                                                                                                    |
|-------------------------|----------------------------------------------------------------------------------------------------|
| Driver Name             | PIO-821 Series Classic (PIO-821_Win_Setup_xxx_x86.exe)                                                                                                    |
| CD-ROM                  | CD:\\ NAPDOS\PCI\PIO-821\DLL\Driver\                                                                                                    |
| Web Site                | http://ftp.icpdas.com/pub/cd/iocard/pci/napdos/pci/pio-821/dll/driver/                                                                                                    |
| Installing<br>Procedure | For detailed information about the PIO-821 series classic driver installation,<br>please refer to PIO-821 series classic driver DLL Software Manual.<br>The user manual is contained in:<br>CD:\NAPDOS\PCI\PIO-821 \Manual\<br><u>http://ftp.icpdas.com/pub/cd/iocard/pci/napdos/pci/pio-821/manual/</u> |

## 4.2 **PnP Driver Installation**

Power off the computer and install the PIO-821 series cards. Turn on the computer and Windows 95/98/ME/NT/2000 and 32-/64-bit Windows XP/2003/Vista/7/8 should automatically defect the new PCI device(s) and then ask for the location of the driver files for the hardware. If a problem is encountered during installation, refer to the PnPinstall.pdf file for more information.

## 4.3 Verifying the Installation

Please open the **Device Manager** to verify the installation. Below are the steps for entering the Device Manager in each of the major versions of windows. Refer to appropriate for your OS, continue to complete the following steps:

### 4.3.1 How do I get into Windows Device Manager?

#### Microsoft Windows 95/98/ME users

**Step 1:** On the desktop right-click on **"My Computer"** and click **"Properties"** or open the **"Control Panel"** and double-click the **"System"** icon.

Step 2: Click the "<u>Device Manager</u>" tab.

#### Microsoft Windows 2000/XP users

- Step 1: Select "Start→ Settings→ Control Panel" and double-click the "System" icon.
- Step 2: Click the "Hardware" tab and then click the "Device Manager" button.

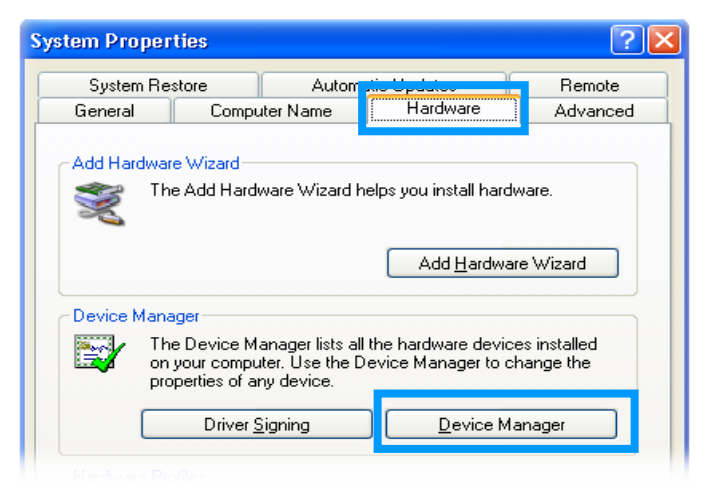

#### Microsoft Windows 2003 users

- **Step 1:** Open the "Administrative Tools" in Control Panel.
- Step 2: Within the Administrative Tools click "Computer Management".

| Administrator      |                            |                         |
|--------------------|----------------------------|-------------------------|
| Manage Your Server | 😏 My Computer              |                         |
| C Command Prompt   | Control Panel              |                         |
| Windows Explorer   | 🍿 Administrative Tools 🔹 🕨 | Certification Authority |
|                    | Printers and Faxes         | Component Services      |
| Notepad            | () Help and Support        | 🗐 Computer Management   |
|                    | O Search                   | Manage                  |

#### Microsoft Windows Vista/7 users

- Step 1: Click on the "Start" button.
- Step 2: In the Start Search box type device manager and then press enters.

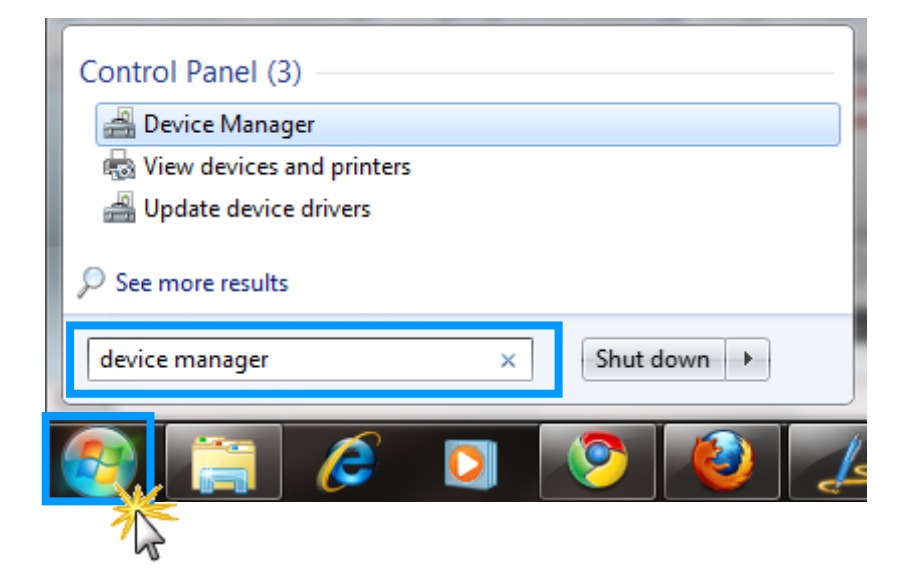

#### Microsoft Windows 8 users

**Step 1:** To show the **Start screen icon** from the desktop view, simply hover your cursor over the **bottom-left corner** of your screen. (Or using keyboard shortcuts, click **[Windows Key] +[ X]** to open the Start Menu.)

**Step 2:** Right-click on the Start screen icon then click on "Device Manager".

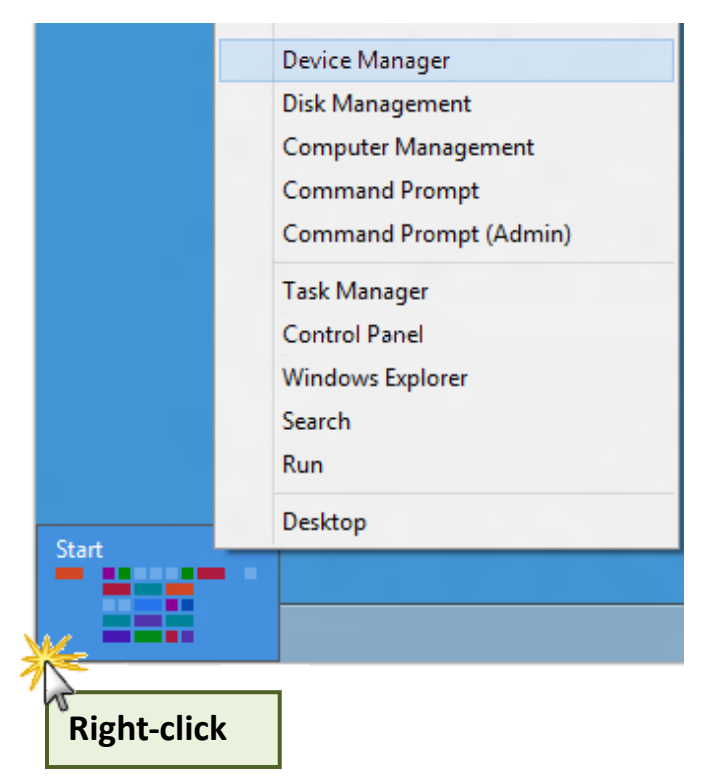

### 4.3.2 Check that the Installation

Check the PIO-821 series card which listed correctly or not, as illustrated below.

| By Device Manager                                                                                                    |       |                      |
|----------------------------------------------------------------------------------------------------|-------|----------------------|
| <u> File Action View H</u> elp                                                                                                    |       |                      |
|                                                                                                    |       |                      |
| ⊡… 🖳 ICP168<br>                                                                                                    |       |                      |
| UniDAQ]PIO-821 Multi-function Board                                                                                                    | E Ins | tallation successful |
| <ul> <li>Disk drives</li> <li>Display adapters</li> <li>DVD/CD-ROM drives</li> <li>Floppy disk controllers</li> <li>Floppy disk controllers</li> <li>IDE ATA/ATAPI controllers</li> <li>Keyboards</li> <li>Keyboards</li> <li>Mice and other pointing devices</li> <li>Monitors</li> <li>Network adapters</li> <li>Ports (COM &amp; LPT)</li> </ul> |       |                      |
| <ul> <li>Processors</li> <li>Sound, video and game controllers</li> <li>System devices</li> <li>System Serial Bus controllers</li> </ul>                                                                                                    |       |                      |
|                                                                                                    |       |                      |

## 5. Testing PISO-821 Series Card

This chapter can give you the detail steps about self-test. In this way, user can confirm that PIO-821 series card well or not. Before the self-test, you must complete the hardware and driver installation. For detailed information about the hardware and driver installation, please refer to <u>Chapter 3</u> <u>Hardware Installation</u> and <u>Chapter 4 Software Installation</u>.

## 5.1 Self-Test Wiring

### 5.1.1 DIO Test Wiring

Use the CA-2002 cable (optional) to connect the CON1 with CON2 on the PIO-821 series card.

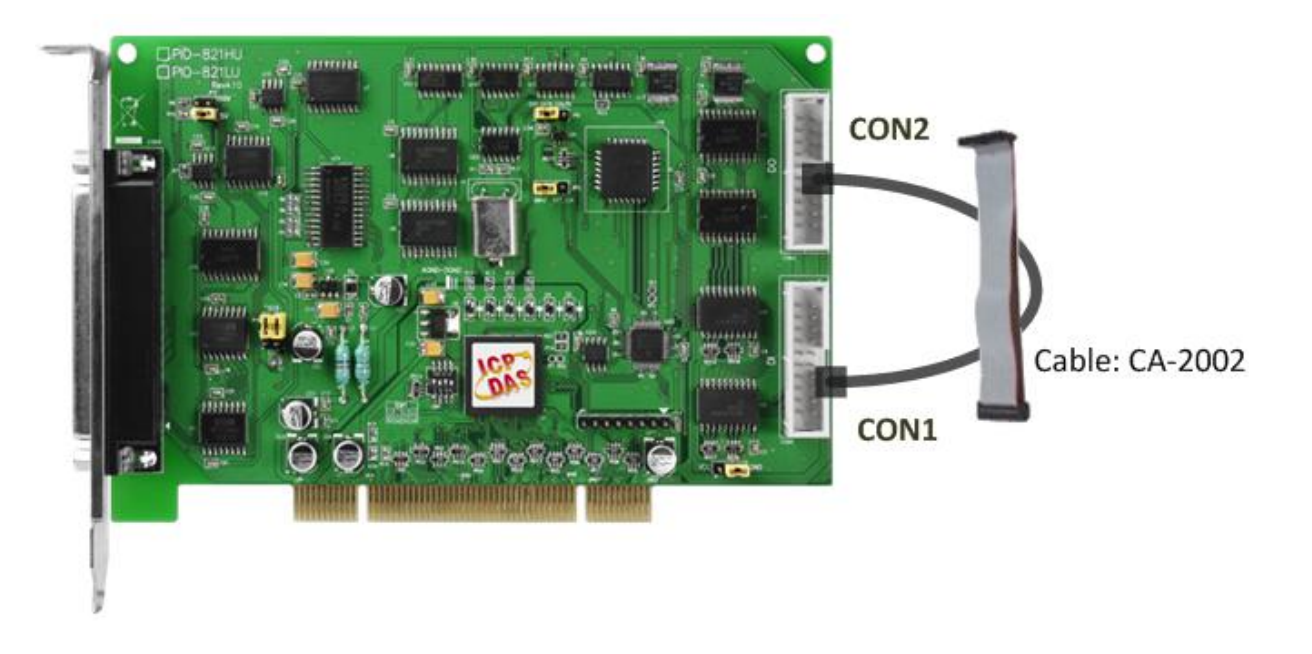

### 5.1.2 Analog Input Test Wiring

- Prepare for device:
- ☑ DN-37 (optional) wiring terminal board.

☑ Provide a stable signal source. (For example, dry battery)

#### Step 1: Use the DN-37 to connect the CON3 on the PIO-821 series card.

Step 2: Wire the signal source to A/D channel0, and then keep set the JP4 jumper to Single-Ended (default settings, refer to Sec. 2.4.3 for more detailed), and wire the signals as follows:

Connect the AI 0 (Pin01) to signal positive (+) and then A.GND (Pin09) to signal negative (-).

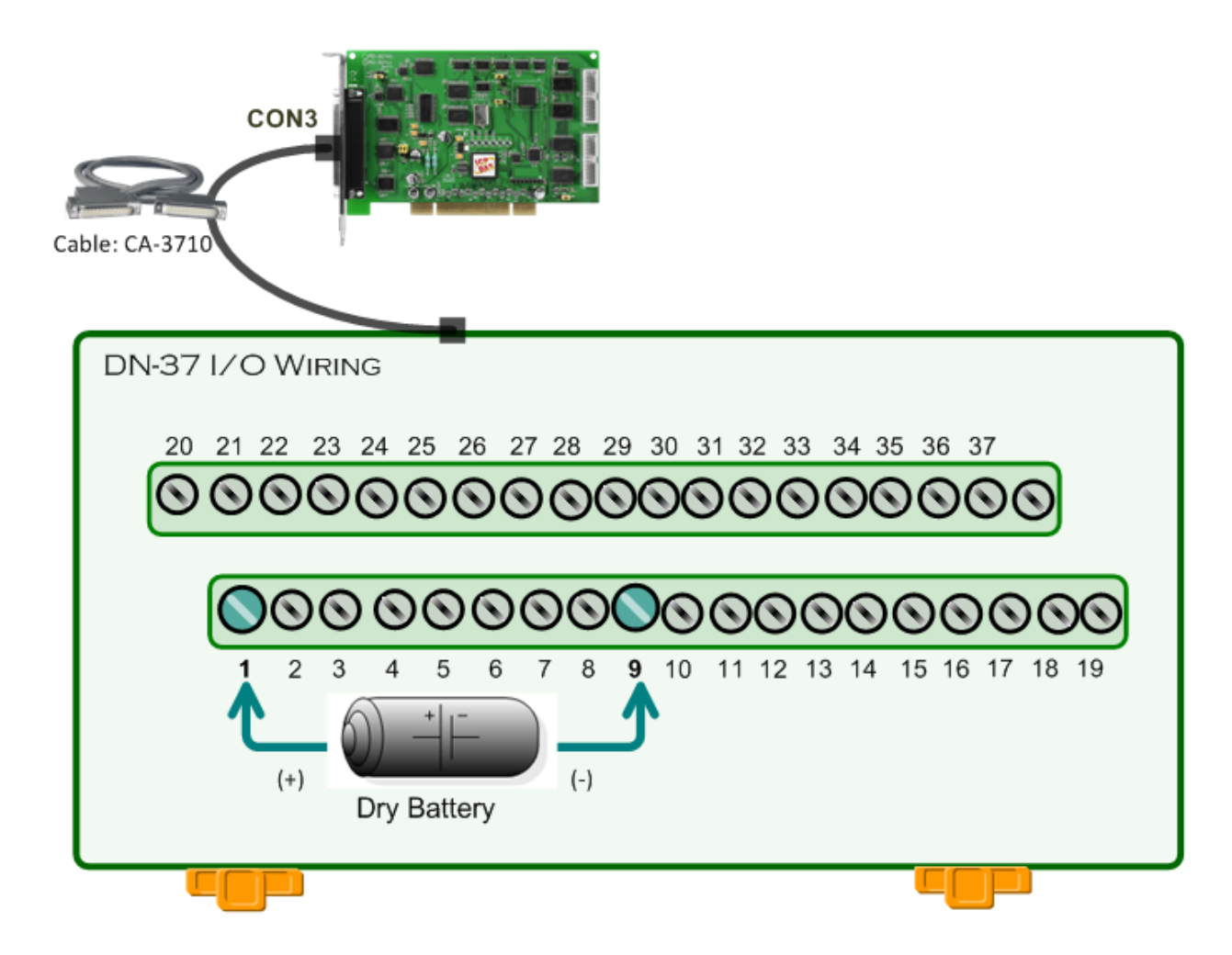

### 5.1.3 Analog Output Test Wiring

- Prepare for device:
- ☑ DN-37 (optional) wiring terminal board.

☑ Digital Multi-Meter.

Step 1: Use the DN-37 to connect the CON3 on the PIO-821 series card.

**Step 2:** Wire the **signal source to D/A channel**, and then keep set the **JP2 jumper to 5 V** (default settings, refer to <u>Sec. 2.4.1</u> for more detailed), and wire the signals as follows:

Connect the **positive probe (+) of Multi-meter to DAOUT (Pin 30)**, and then the **negative probe (-)** of Multi-meter to A.GND (Pin 29).

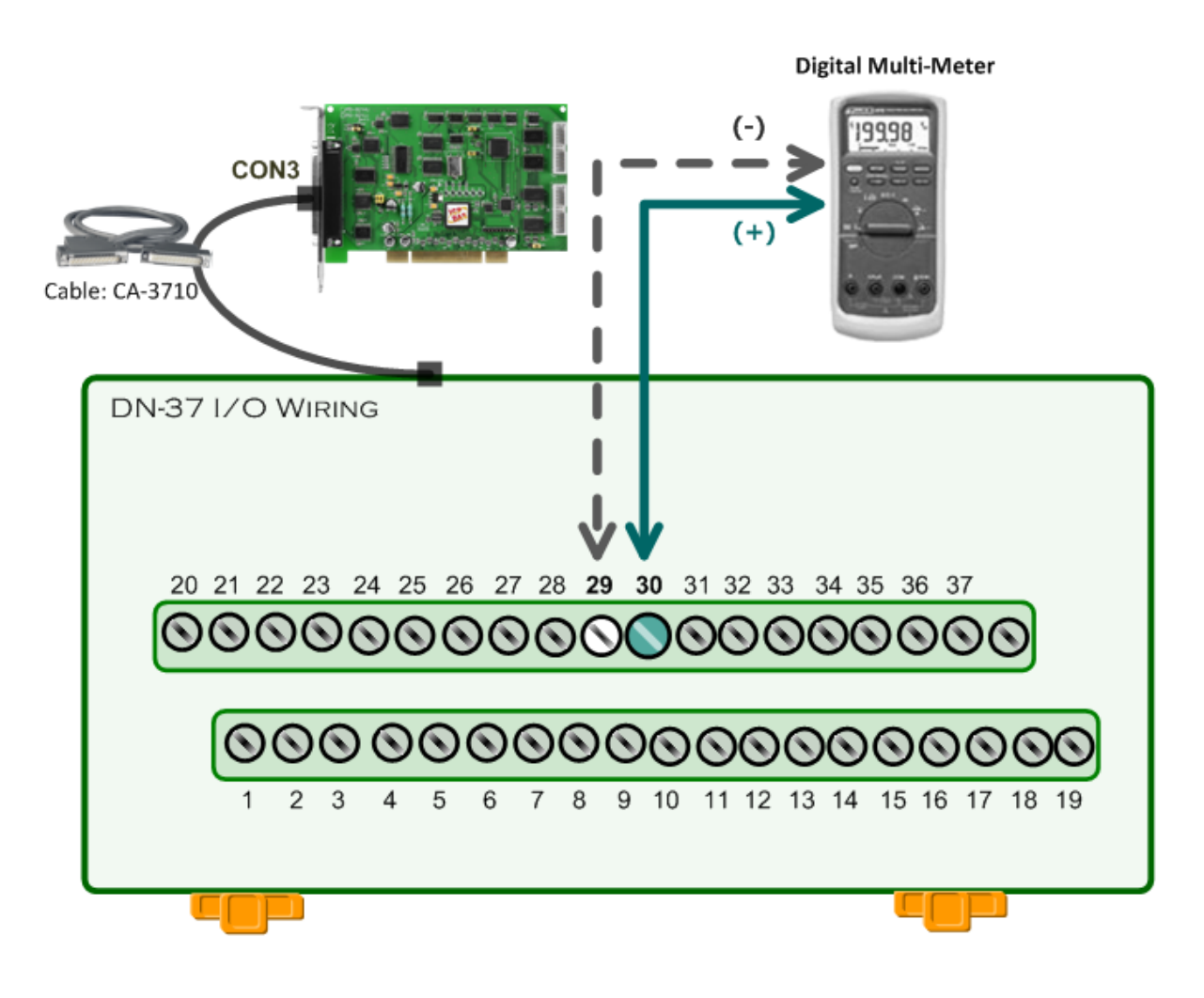

## 5.2 Execute the Test Program

The following example use UniDAQ driver to perform self-test. If you install the PIO-821 series classic driver, please refer to Quick Start Guide of the PIO-821 (<u>http://ftp.icpdas.com/pub/cd/iocard/pci/napdos/pci/pio-821/manual/quickstart/classic/pio-821\_quickstart\_eng\_v11.pdf</u>) to execute the self-test.

**Step 1:** Execute the UniDAQ Utility Program. The UniDAQ Utility.exe will be placed in the default path (C:\ICPDAS\UniDAQ\Driver\) after completing installation.

- 1. Double click the "UniDAQUtility.exe"
- 2. Confirm the PIO-821 series card had successfully installed to PC. It starts form 0.
- 3. Click the "TEST" button to start test.

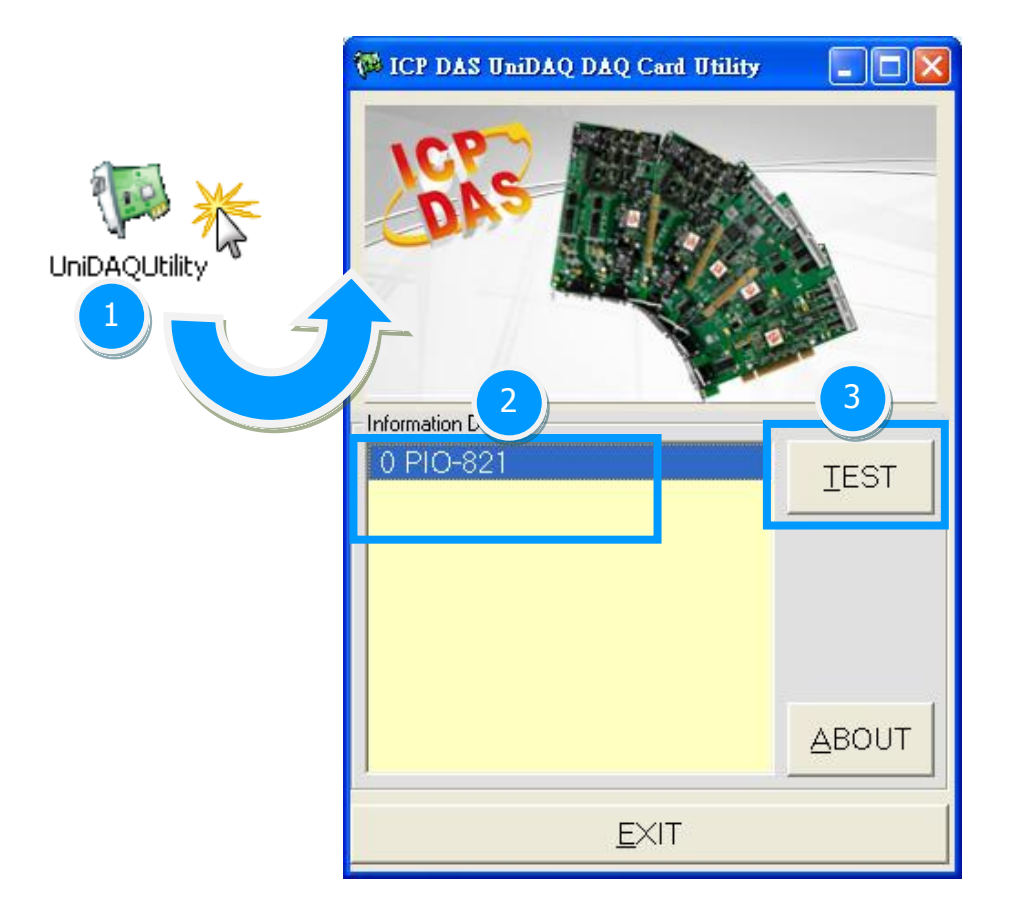

### Step 2: Get DIO function test result.

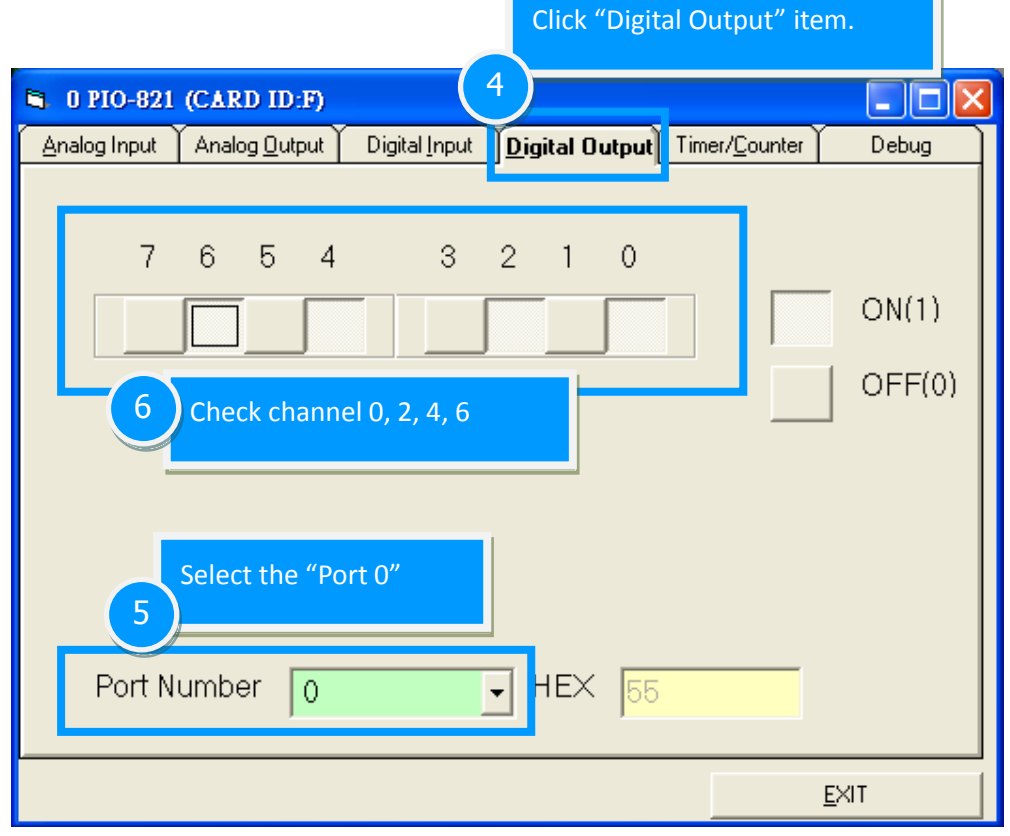

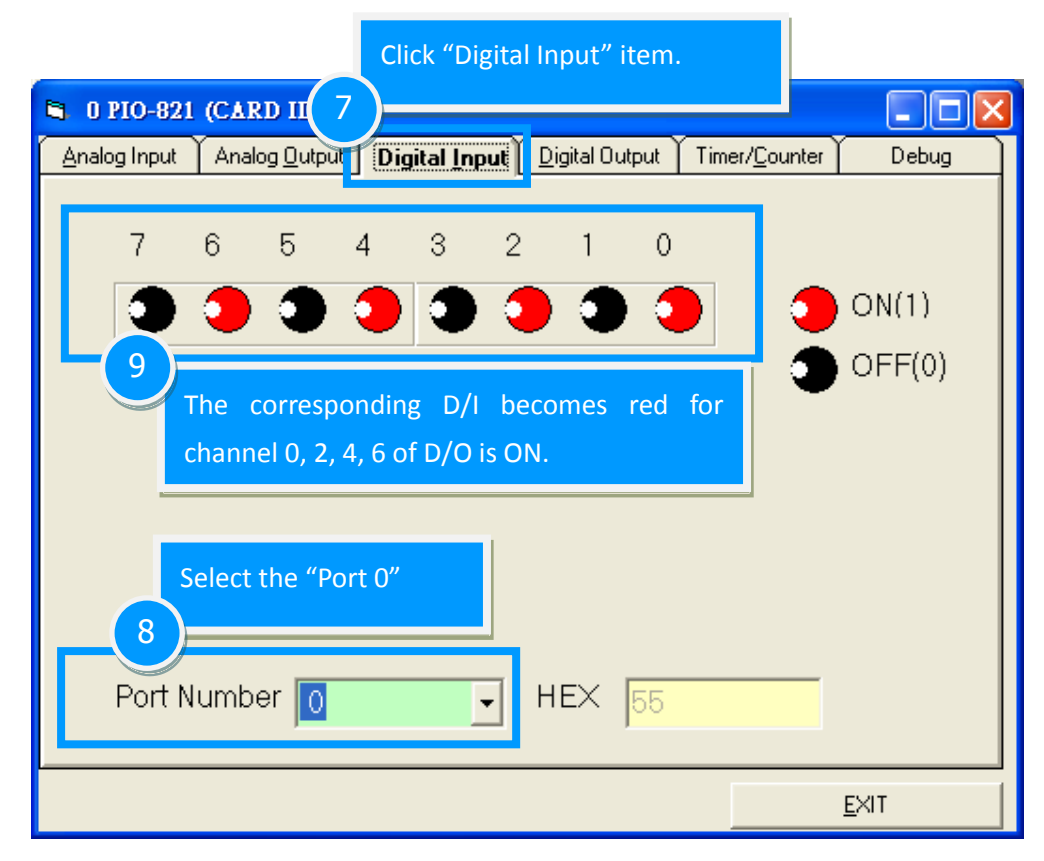

### Step 3: Get Analog Input function test result.

| 🛢 0 PIO-821 (CARD ID:F)                                                                                                    |                             |                           |                       |
|----------------------------------------------------------------------------------------------------|-----------------------------|---------------------------|-----------------------|
| Analog Input                                                                                                    | Digital Input Digital Outpu | ıt Timer/ <u>C</u> ounter | Debug                 |
| Ch Voltager Click "Ar                                                                                                    | nalog Input" item.          |                           |                       |
| 1         0         9           2         0         10                                                                                                    | 0<br>0                      |                           |                       |
| 3         0         11           4         0         12           5         5         5                                                                                                    | 0                           |                           |                       |
| Confirm the configuration of the configuration of t | ration setting.             | Click this b              | outton to start test. |
| Setting<br>Card Type 0:Low(JPx=20<br>Range 01:Bipolar +/- 5V                                                                                                    | V) Gain ▼<br>▼ Sample Rate  | 100 <u>+</u> Hz           | Start                 |
|                                                                                                    |                             | <u> </u>                  | XIT                   |

| 🖻 0 PIO-821 (CARD ID:F)                                                                                                    |                                                                                                    |                                                                                                 |                |                        |              |  |
|----------------------------------------------------------------------------------------------------|----------------------------------------------------------------------------------------------------|-------------------------------------------------------------------------------------------------|----------------|------------------------|--------------|--|
| <u>Analog</u> Input                                                                                                    | Analog <u>O</u> utput                                                                                                    | Digital <u>I</u> nput                                                                           | Digital Output | Timer/ <u>C</u> ounter | Debug        |  |
| Ch         Volt           0         4.96           1         4.278           2         3.616           3         3.187           4         2.623           5         2.213           6         1.810           7         1.517 | age(V)     13       46     9       3556     9       3594     10       726     11       329     12       314     13       03     14       733     15 | Check analog<br>textbox.<br>The other cha<br>number.<br>1.48315<br>1.39771<br>1.22925<br>0.4895 | input on Chai  | nnel 0<br>or floating  |              |  |
| Setting<br>Card Type 0:Low(JPx=20V) Gain<br>Range 01:Bipolar +/- 5V<br>Sample Rate 100<br>Hz                                                                                                    |                                                                                                    |                                                                                                 |                |                        |              |  |
|                                                                                                    |                                                                                                    |                                                                                                 |                |                        | <u>E</u> XIT |  |

#### Step 4: Get Analog Output function test result.

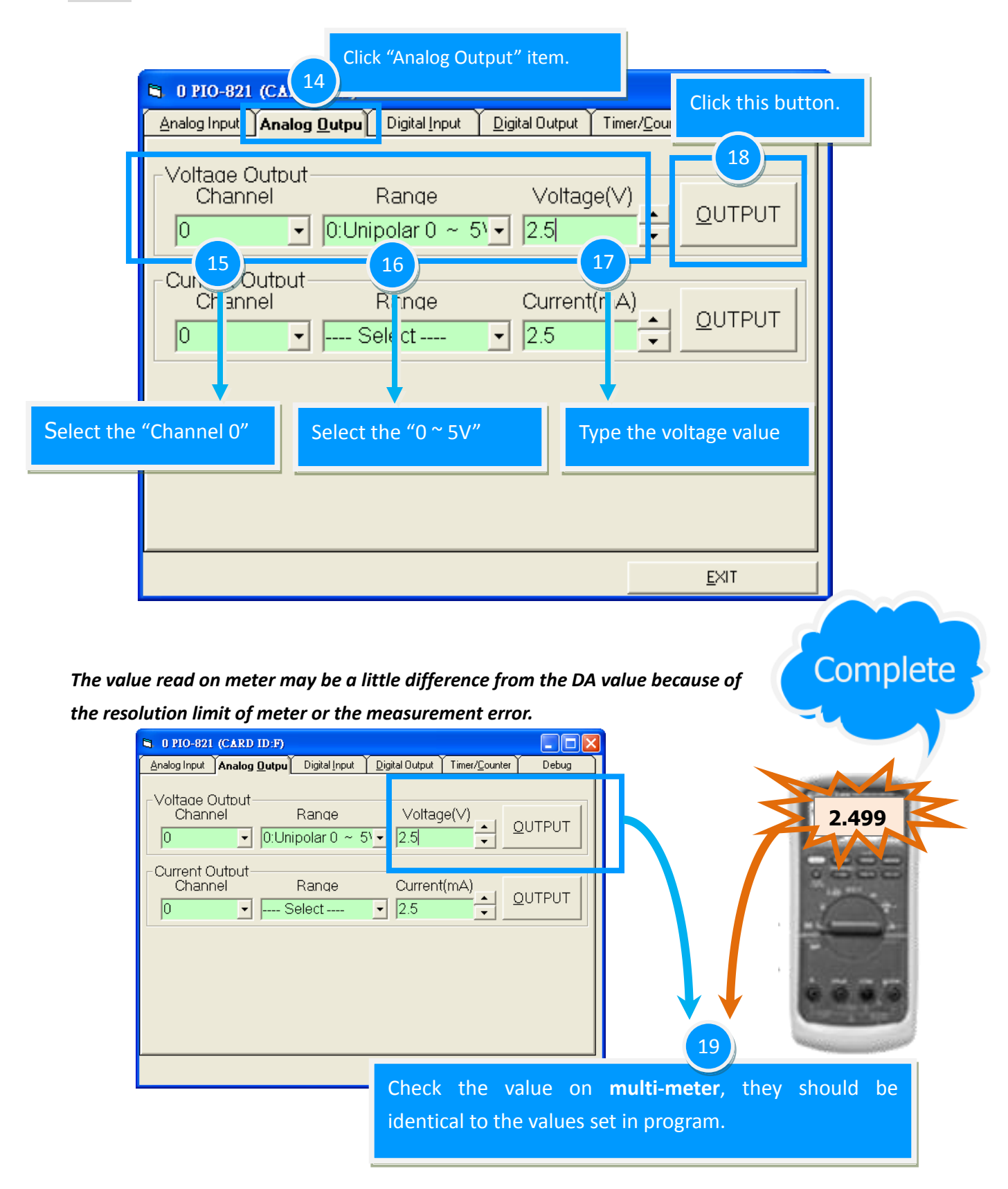

User Manual, Ver. 2.0, Mar. 2015, PMH-019-20, Page: 37

## 6. Calibration

The PIO-821 is already fully calibrated when shipped from the factory including the calibration coefficients which are stored in the EEPROM on board. For more precise application of voltages at the "system end", the following procedure provides a method that allows you to calibrate the board within your system, so that you can achieve the correct voltages at your field connection. This calibration allows the user to remove the effects of voltage drops caused by IR loss in the cable and/or connector.

At first the user has to prepare the equipment for calibration: the precise multi-meter. Note that the calibrated values for analog output and analog input channels are stored within 3 words in the address of the EEPROM, as show in Table6-1. The calibration procedure will be demonstrated below:

|      | The address of the EEPROM for | The address of the EEPROM for |
|------|-------------------------------|-------------------------------|
|      | Analog output                 | Analog input                  |
| 5 V  | 0                             |                               |
| 10 V | 1                             |                               |
| 0 V  |                               | 2                             |

#### Table 6-1: Calibration values stored in the EEPROM address

The **calibration.exe program** for the ICP DAS PIO-821 series can be found on the supplied CD-ROM, or can be obtained from the ICP DAS FTP web site. The location and addresses are indicated in the table 6-2 below: (Note: Before beginning the **"A/D and D/A Calibration"** process, the **PIO-821 series classic driver** installation must be completed. For detailed information regarding PIO-821 series classic driver installation, refer to <u>section 4.1.2</u>.)

Table 6.2

 CD:\\ NAPDOS\PCI\PIO-821\DLL\Calibrate\

 Image: http://ftp.icpdas.com/pub/cd/iocard/pci/napdos/pci/pio-821/dll/calibrate/

## 6.1 D/A Calibration

Figure 6-1 🗟 calibration 5V calibration step 1. Set the JP2 to 5V step 2, keyin DA value in "DA calibration value" field step 3, click the "DA, output" button and measure DA value step 4. If the value is 5.00V, key in value to "5V calibration value" textbox,else return to step2. 10V calibration Please refer the 5V calibration ,but JP2 change to 10V and measure value is 10.00V. AI calibrateation setup 1.input 0V to channel0 setup 2.Click the "AD calibration" button this program will measure the channel0 Write the all calibrate value to calibrate section,and click the"Write EEP" button - PI0821 -Active Board: 0 🔻 **10**V DA value (Dec) 4095 DA Output JP2 5V calibration value(Dec) 57 3861 107 JP2 10V calibration value(Dec) 3872 **5**∨ AD 0V calibration value(Dec) 2047 AD calibration Read EEP Write FFP EXIT

#### Calibration for 5 V mode

**Step 1:** Set the **JP2** jumper on PIO-821 to the **5V** position (refer to <u>Sec. 2.4.1</u>).

**Step 2:** Run the calibration tool, which is located in **"/program files/ DAQpro/PIO-821/calibation.exe"** in order to open the configuration interface, as shown in Figure 6-1.

**Step 3:** If you want to calibrate the DA, for example, then let the **"DA value"** be set at 4095, as shown in Figure 6-1 **(1)**.

**Step 4:** Click the **"DA Output"** button and then use particular multi-meter to measure the analog output, as shown in Figure 6-1 **(2)**.

**Step 5:** If the analog output is smaller or bigger than the allowed maximum (5.00 V) value of analog output, then go to step 3 to step 4 to change the output value (for example: 4093, 4092,...) and change the output voltage until its value is equal to the allowed maximum voltage output value, as shown in Figure 6-1 **(3)**.

**Step 6:** If the analog output is equal to the maximum allowed analog output level, please key in the calibration value to **"5 V calibration value"** in the textbox and Click the **"Write EEP"** button. The DA calibration process is finished for the setting range of analog output. It is shown in Figure 6-1 **(4)**.

#### Calibration for 10 V mode

Please refer to the <u>Calibration for 5 V mode</u>, but the JP2 jumper has to be configured at the 10 V output range and the allowance set to the maximum value at 10.00 V.

## 6.2 A/D Calibration

**Step 1:** Set the **JP4** jumper on PIO-821 to the **differential input** position (refer to <u>Sec. 2.4.3</u>) and connect the AIO+ (CON3, pin1) and AIO- (CON3, pin20) of analog input channel 0 together, as shown in the following Figure6-2.

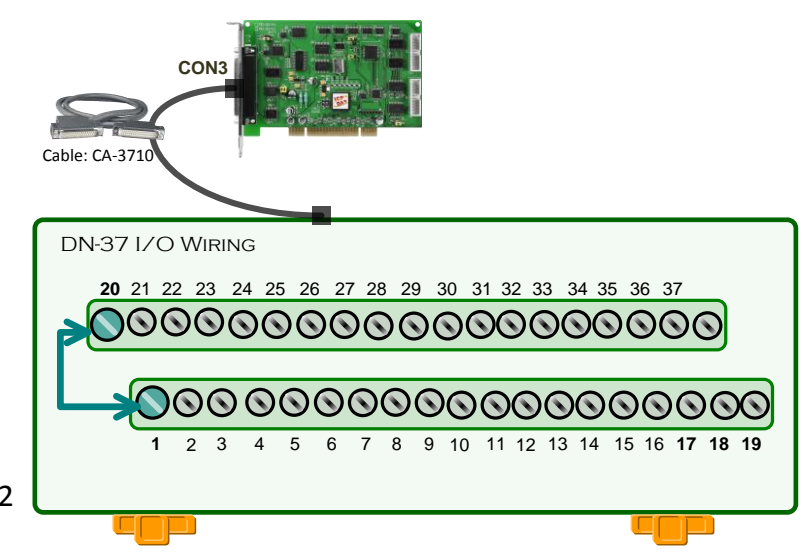

Figure 6-2

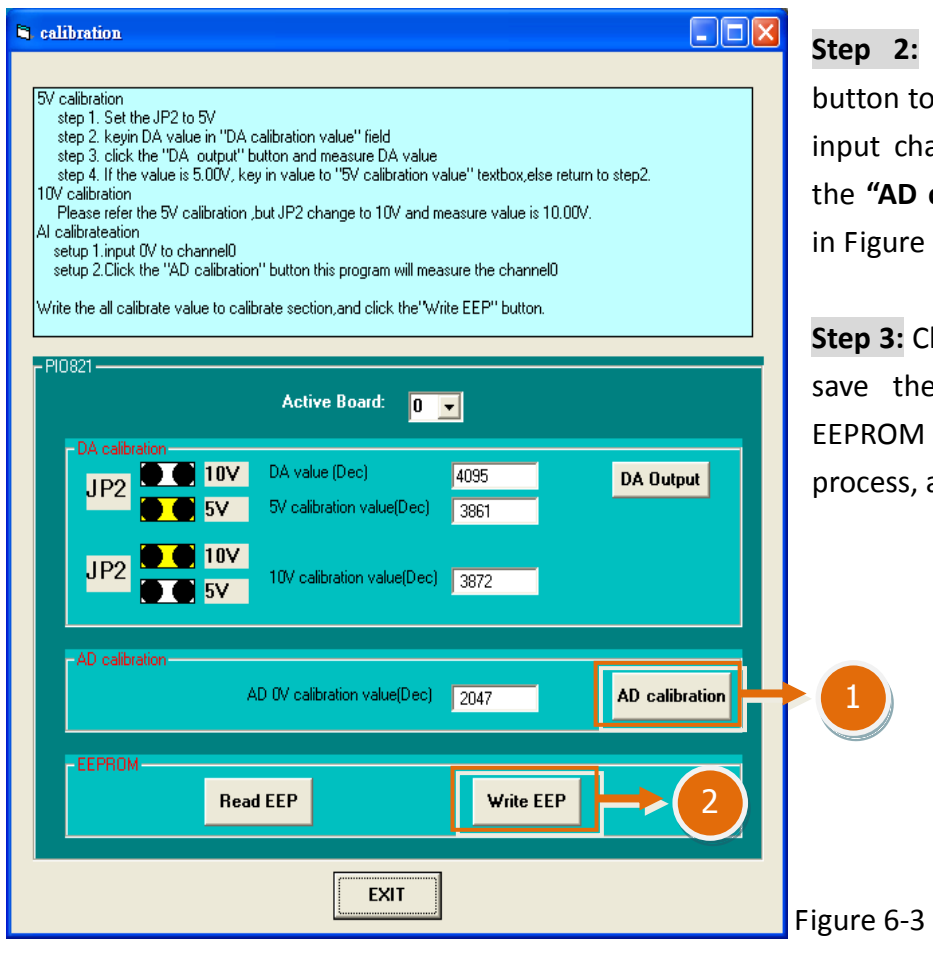

**Step 2:** Click the **"AD calibration"** button to write the value of the analog input channel 0 into the text field of the **"AD calibration value"**, as shown in Figure 6-3 **(1)**.

**Step 3:** Click the **"Write EEP"** button to save the calibration data into the EEPROM to finish the calibration process, as shown in Figure 6-3 **(2)**.

## 7. I/O Control Register

Table 7-1:

## 7.1 How to Find the I/O Address

The plug&play BIOS will assign a proper I/O address to every PIO/PISO series card in the power-on stage. The fixed IDs for the PIO-821 series cards are given as follows:

PIO-821L/H (Rev 2.0 or above) PIO-821L/H (Rev 1.0) PIO-821LU/HU Vendor ID 0xE159 Vendor ID 0xE159 **Device ID** 0x02 Device ID 0x01 0x00FF Sub-Vendor ID 0x80 Sub-Vendor ID 0x40FF Sub-Device ID 0x03 Sub-Device ID 0x03 Sub-Aux ID 0x00 Sub-Aux ID 0x00

We provide all necessary functions as follows:

- 1. PIO\_DriverInit(&wBoard, wSubVendor, wSubDevice, wSubAux)
- PIO\_GetConfigAddressSpace(wBoardNo,\*wBase,\*wIrq, \*wSubVendor, \*wSubDevice, \*wSubAux, \*wSlotBus, \*wSlotDevice)
- 3. Show\_PIO\_PISO(wSubVendor, wSubDevice, wSubAux)

All functions are defined in PIO.H. Refer to **PIO-821 DLL software manual** for more information. The important driver information is given as follows:

- 1. Resource-allocated information:
- wBase: BASE address mapping in this PC
- wirq: IRQ channel number allocated in this PC

2. PIO/PISO identification information:

- wSubVendor: subVendor ID of this board
- wSubDevice: subDevice ID of this board
- wSubAux: subAux ID of this board

3. PC's physical slot information:

- **wSlotBus:** hardware slot ID1 in this PC's slot position
- **wSlotDevice:** hardware slot ID2 in this PC's slot position

The PIO\_PISO.EXE utility will detect and show all PIO/PISO cards installed in this PC. Refer to <u>Sec.</u> 7.1.1 for more information.

### 7.1.1 PIO\_PISO Utility

**The PIO\_PISO.EXE is valid for all PIO/PISO cards.** This program shows all PCI hardware ID regarding the PIO and PISO series DAQ cards. It is useful to test if the card Plug & Play successfully when the computer bootup. If the PIO or PISO series card does not shown in the screen correctly, please try to use another PCI slot and try again.

The user can execute the PIO\_PISO.EXE to get the following information:

- List all PIO/PISO cards installed in this PC
- List all resources allocated to every PIO/PISO cards
- List the wSlotBus and wSlotDevice for specified PIO/PISO card identification. (refer to <u>Sec. 7.2</u> for more information about the assignment of I/O Address)

#### For Windows OS

The **PIO\_PISO.EXE for Windows** is contained in:

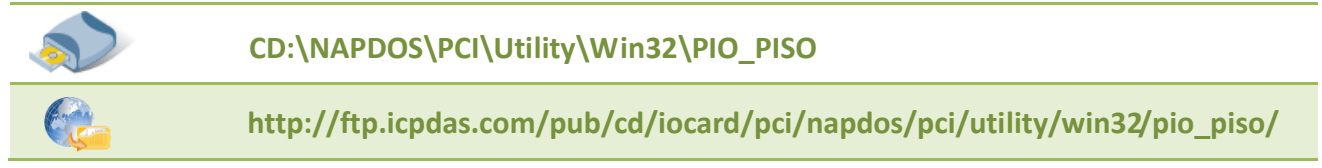

After executing the utility, the detail information for all PIO/PISO cards that installed in the PC will be shown as follows:

| 📢 ICP DAS PCI Based I/O Card Ut | ICP DAS PCI Based I/O Card Utility[Ver 3.0.0.214] |                      |  |  |  |  |  |
|---------------------------------|---------------------------------------------------|----------------------|--|--|--|--|--|
| Please select one of the        | e device to show the de                           | tail information.    |  |  |  |  |  |
| S Ven ID Dev ID Su              | bVen SubDev AUX                                   | BoardName(Versoin)   |  |  |  |  |  |
| 0xE159 0x0001 0x                | 4280 0x0002 0x00                                  | PISO-813 v2          |  |  |  |  |  |
|                                 |                                                   |                      |  |  |  |  |  |
|                                 |                                                   |                      |  |  |  |  |  |
|                                 |                                                   |                      |  |  |  |  |  |
|                                 |                                                   |                      |  |  |  |  |  |
|                                 |                                                   |                      |  |  |  |  |  |
|                                 |                                                   |                      |  |  |  |  |  |
|                                 |                                                   |                      |  |  |  |  |  |
|                                 |                                                   |                      |  |  |  |  |  |
| List Setting Port I/O Tool      |                                                   |                      |  |  |  |  |  |
| Function 0:Function V           | Address Value(HEX)                                |                      |  |  |  |  |  |
| Show Unknow Device              | Write                                             |                      |  |  |  |  |  |
| - Detail Information            | Width Read                                        |                      |  |  |  |  |  |
| Board Name PISO-813 v           | 8 0 16 0 32 Medd                                  |                      |  |  |  |  |  |
| System(OS) Vin XP Serv          | vice Pack 3(x86)                                  | Memory I/O Tool      |  |  |  |  |  |
| Bus Information                 | -Locating/Resource                                | Address Value(HEX)   |  |  |  |  |  |
| BAR 0 <b>0x0000CE00</b>         | Bus#: 0x05                                        | Write                |  |  |  |  |  |
| BAR 1 0xFDCFF000                | Device#: 0x00                                     | Width Read           |  |  |  |  |  |
| BAR 2 N/A                       | Address : 0xCE00                                  |                      |  |  |  |  |  |
| BAR 3 N/A                       | IRQ#: 20                                          | Driver Switch Tool   |  |  |  |  |  |
| BAR 4 N/A                       | Class#: 0x07 0x80                                 | ⊙ UniDAQ Driver∕SDK  |  |  |  |  |  |
|                                 |                                                   | ○ Classic Driver∕SDK |  |  |  |  |  |
| Savelog                         | FXIT                                              | Change Driver        |  |  |  |  |  |
| Date Log                        |                                                   |                      |  |  |  |  |  |

#### For DOS

#### The **PIO\_PISO.EXE for DOS** is contained in:

```
      CD:\NAPDOS\PCI\Utility\DOS\

      Image: http://ftp.icpdas.com/pub/cd/iocard/pci/napdos/pci/utility/dos/
```

The PIO\_PISO program source is given as follows:

```
*/
/* Find all PIO PISO series cards in this PC system */
/* step 1 : plug all PIO_PISO cards into PC
                                             */
/* step 2 : run PIO_PISO.EXE
/* -----
#include "PIO.H"
WORD wBase, wIrg;
WORD wBase2,wlrq2;
int main()
{
int i,j,j1,j2,j3,j4,k,jj,dd,j11,j22,j33,j44;
WORD wBoards, wRetVal;
WORD wSubVendor, wSubDevice, wSubAux, wSlotBus, wSlotDevice;
char c;
float ok,err;
clrscr();
wRetVal=PIO DriverInit(&wBoards,0xff,0xff); /*for PIO-PISO */
printf("\nThrer are %d PIO_PISO Cards in this PC",wBoards);
if (wBoards==0) exit(0);
printf("\n-----");
for(i=0; i<wBoards; i++)</pre>
   Ł
   PIO GetConfigAddressSpace(i,&wBase,&wIrq,&wSubVendor,
                 &wSubDevice,&wSubAux,&wSlotBus,&wSlotDevice);
   printf("\nCard %d:wBase=%x,wIrg=%x,subID=[%x,%x,%x],
                 SlotID=[%x,%x]",i,wBase,wIrq,wSubVendor,wSubDevice,
                 wSubAux,wSlotBus,wSlotDevice);
   printf(" --> ");
   ShowPioPiso(wSubVendor,wSubDevice,wSubAux);
   }
PIO DriverClose();
}
```

User Manual, Ver. 2.0, Mar. 2015, PMH-019-20, Page: 44

## 7.2 The Assignment of I/O Address

The Plug&Play BIOS will assign the proper I/O address to a PIO/PISO series card. If there is only one PIO/PISO board, the user can identify the board as card\_0. If there are two PIO/PISO boards in the system, it is very difficult to identify which board is card\_0. The software driver can support a maximum of 16 boards. Therefore, the user can install 16 PIO/PSIO series cards onto one PC system. The methods used to find and identify card\_0 and card\_1 is demonstrated below.

The simplest way to identify which card is card\_0 is to use wSlotBus and wSlotDevice in the following manner:

- Step 1: Remove all PIO-821 series boards from the PC.
- **Step 2:** Install one PIO-821 series into the PC's PCI\_slot1, run PIO\_PISO.EXE.

Then record the wSlotBus1 and wSlotDevice1 information.

- Step 3: Remove all PIO-821 series boards from the PC.
- Step 4: Install one PIO-821 series into the PC's PCI\_slot2 and run PIO\_PISO.EXE.

Then record the wSlotBus2 and wSlotDevice2 information.

Step 5: Repeat Steps(3) and (4) for every PCI\_slot and record all information from wSlotBus and wSlotDevice.

The records may look similar to the table follows:

| PC's PCI Slot | WslotBus | WslotDevice |
|---------------|----------|-------------|
| Slot_1        | 0        | 0x07        |
| Slot_2        | 0        | 0x08        |
| Slot_3        | 0        | 0x09        |
| Slot_4        | 0        | 0x0A        |
| PCI-BRIDGE    |          |             |
| Slot_5        | 1        | 0x0A        |
| Slot_6        | 1        | 0x08        |
| Slot_7        | 1        | 0x09        |
| Slot_8        | 1        | 0x07        |

The above procedure will record all the wSlotBus and wSlotDevice information on a PC. These values will be mapped to this PC's physical slot and this mapping will not be changed for any PIO/PISO cards. Therefore, this information can be used to identify the specified PIO/PISO card by following steps:

- **Step1:** Using the wSlotBus and wSlotDevice information from Table 7-2.
- **Step2:** Enter the board number into PIO\_GetConfigAddressSpace(...) function to get the information for a specific card, especially the wSlotBus and wSlotDevice details.
- **Step3:** Identify the specific PIO/PISO card by comparing the data of the wSlotBus and wSlotDevice from Step1 and Step2.

Note: that normally the card installed in slot 0 is card0 and the card installed in slot1 is card1 for PIO/PISO series cards.

## 7.3 The I/O Address Map

The I/O address for PIO-821 series cards are automatically assigned by the main board ROM BIOS. The I/O address can also be re-assigned by the user. It is strongly recommended that users do not change the I/O address. The Plug&Play BIOS will effectively perform the assignment of proper I/O addresses to each PIO-821 series card. The I/O address for the PIO-821 series card are given in the table below, all of which are based on the base address of each card.

| Address    | ress Read Write                           |                               |  |
|------------|-------------------------------------------|-------------------------------|--|
| wBase+0x0  | RESET\ Control Register                   | RESET\ Control Register       |  |
| wBase+0x2  | AUX Control Register AUX Control Register |                               |  |
| wBase+0x3  | AUX Data Register                         | AUX Data Register             |  |
| wBase+0x5  | INT Mask Control Register                 | INT Mask Control Register     |  |
| wBase+0x7  | AUX Pin Status Register                   | AUX Pin Status Register       |  |
| wBase+0x2a | INT Polarity Control Register             | INT Polarity Control Register |  |
| wBase+0xc0 | 8254-Counter0                             | 8254-Counter0                 |  |
| wBase+0xc4 | 8254-Counter1                             | 8254-Counter1                 |  |
| wBase+0xc8 | 8254-Counter2                             | 8254-Counter2                 |  |
| wBase+0xcc | -                                         | 8254 Control Word             |  |
| wBase+0xd0 | A/D Low Byte                              | D/A Low Byte                  |  |
| wBase+0xd4 | A/D High Byte                             | D/A High Byte                 |  |
| wBase+0xd8 | DI Low Byte                               | DO Low Byte                   |  |
| wBase+0xdc | DI High Byte                              | DO High Byte                  |  |
|            |                                           | A/D Gain Control and          |  |
| WBase+0xe0 | -                                         | Multiplexer Control           |  |
| wBase+0xe4 | -                                         | A/D Mode Control              |  |
| wBase+0xe8 | -                                         | A/D Software Trigger Control  |  |
| wBase+0xec | A/D Status                                | -                             |  |
| wBase+0xf0 | Read Card ID                              | -                             |  |

Table 6-3: Refer to <u>Sec. 7.1</u> for more information about wBase.

### 7.3.1 RESET\ Control Register

(Read/Write): wBase+0x0

| Bit 7    | Bit 6    | Bit 5    | Bit 4    | Bit 3    | Bit 2    | Bit 1    | Bit 0  |
|----------|----------|----------|----------|----------|----------|----------|--------|
| Reserved | Reserved | Reserved | Reserved | Reserved | Reserved | Reserved | RESET\ |

When the PC's power is first turned on, RESET\ signal is in a Low-state. **This will disable all D/I/O operations.** The user has to set the RESET\ signal to a High-state before any D/A command applications are initiated.

### 7.3.2 AUX Control Register

(Read/Write): wBase+0x2

| Bit 7 | Bit 6 | Bit 5 | Bit 4 | Bit 3 | Bit 2 | Bit 1 | Bit 0 |
|-------|-------|-------|-------|-------|-------|-------|-------|
| Aux7  | Aux6  | Aux5  | Aux4  | Aux3  | Aux2  | Aux1  | Aux0  |

This register is designed for feature extension and for enable or disable of the reading/writing data from or to the EEPROM. And it is reversed for internal utilization and do not apply this control register under any consideration.

### 7.3.3 AUX Data Register

(Read/Write): wBase+0x3

| Bit 7 | Bit 6 | Bit 5 | Bit 4 | Bit 3 | Bit 2 | Bit 1 | Bit 0 |
|-------|-------|-------|-------|-------|-------|-------|-------|
| Aux7  | Aux6  | Aux5  | Aux4  | Aux3  | Aux2  | Aux1  | Aux0  |

This register controls the read/write function of the EEPROM on board. There are all reversed by ICPDAS internal use. If the user wants to access this EEPROM, please refer to the function read/write of the EEPROM provided by the driver toolkit.

### 7.3.4 INT Mask Control Register

(Read/Write): wBase+0x5

| Bit 7 | Bit 6 | Bit 5 | Bit 4 | Bit 3 | Bit 2 | Bit 1 | Bit 0 |
|-------|-------|-------|-------|-------|-------|-------|-------|
| 0     | 0     | 0     | 0     | 0     | 0     | EN1   | EN2   |

The INT mask control register is presented as following table. The detail function for these control register is described as below.

INT0 : ADC ready INT1 : Timer 0

| EN0=0 $\rightarrow$ | disable INTO to be an interrupt signal (default) |
|---------------------|--------------------------------------------------|
| EN0=1 $\rightarrow$ | enable INTO to be an interrupt signal            |
| EN1=0 $\rightarrow$ | disable INT1 to be an interrupt signal (default) |
| EN1=1 $\rightarrow$ | enable INT1 to be an interrupt signal            |

The following is the partial programs for DOS C development environment enable or disable interrupt function. For more information, please refer to the DOS demo program demo1.c.

| For example:         |                                                    |
|----------------------|----------------------------------------------------|
| outportb(wBase+5,0); | // disable all interrupts                          |
| outportb(wBase+5,1); | // enable interrupt of INT0                        |
| outportb(wBase+5,2); | // enable interrupt of INT1                        |
| outportb(wBase+5,3); | <pre>// enable all two channels of interrupt</pre> |
|                      |                                                    |

### 7.3.5 AUX Status Register

(Read/Write): wBase+0x7

| (     |       |       |       |       |       |       |       |  |  |
|-------|-------|-------|-------|-------|-------|-------|-------|--|--|
| Bit 7 | Bit 6 | Bit 5 | Bit 4 | Bit 3 | Bit 2 | Bit 1 | Bit 0 |  |  |
| Aux7  | Aux6  | Aux5  | Aux4  | Aux3  | Aux2  | Aux1  | Aux0  |  |  |

Based on the auxiliary status register, Aux0 (bit 0) and Aux 1(bit 1) stand as INTO and INT1 signal respectively. Aux2 to Aux3 (bit2 to 3) represents the control register of the EEPROM and Aux4 to Aux7 (bit4 to 7) depicts the Aux-ID. Generally, the Aux 0 to 1 are used as interrupt sources. Interrupt service has to check this register to start service routing.

### 7.3.6 Interrupt Polarity Control Register

(Read/Write): wBase+0x2a

| Bit 7 | Bit 6 | Bit 5 | Bit 4 | Bit 3 | Bit 2 | Bit 1 | Bit 0 |
|-------|-------|-------|-------|-------|-------|-------|-------|
| 0     | 0     | 0     | 0     | -     | -     | INV1  | INV0  |

The interrupt polarity control register is presented as following table. It is used to invert the interrupt signal or not. The detail function for these control register is described as below.

INT0 : ADC ready INT1 : Timer 0

- **INV0=0**  $\rightarrow$  invert signal from INT0;
- **INV0=1**  $\rightarrow$  do not invert signal from INT0;
- **INV1=0**  $\rightarrow$  invert signal from INT1;
- **INV1=1**  $\rightarrow$  do not invert signal from INT0;

The following is the partial programs for DOS C development environment enable or disable inverting function for interrupt signal.

```
For example:

outportb(wBase+0x2a,0); /* select the inverted input from all 2 channels */

outportb(wBase+0x2a,3); /* select the non-inverted input from all 2 channels */

outportb(wBase+0x2a,2); /* select the inverted input of INT0 */

/* select the non-inverted input from the others */
```

### 7.3.7 8254 Counter

| Address    | Read          | Write             |
|------------|---------------|-------------------|
| wBase+0xc0 | 8254-Counter0 | 8254-Counter0     |
| wBase+0xc4 | 8254-Counter1 | 8254-Counter1     |
| wBase+0xc8 | 8254-Counter2 | 8254-Counter2     |
| wBase+0xcc | -             | 8254 Control Word |

The 8254 Programmable timer/counter has 4 registers from wBase+0xc0 through wBase+0xcc. For detailed programming information about 8254, please refer to Intel's "Microsystem Components Handbook".

### 7.3.8 A/D Buffer Register

| (Read): wBase+0xd0 $\rightarrow$ A/D Low Byte Data Format |       |       |       |       |       |       |       |
|-----------------------------------------------------------|-------|-------|-------|-------|-------|-------|-------|
| Bit 7                                                     | Bit 6 | Bit 5 | Bit 4 | Bit 3 | Bit 2 | Bit 1 | Bit O |
| D7                                                        | D6    | D5    | D4    | D3    | D2    | D1    | D0    |

#### (Read): wBase+0xd4 $\rightarrow$ A/D High Byte Data Format

| Bit 7 | Bit 6 | Bit 5 | Bit 4 | Bit 3 | Bit 2 | Bit 1 | Bit 0 |
|-------|-------|-------|-------|-------|-------|-------|-------|
| 0     | 0     | 0     | 0     | D11   | D10   | D9    | D8    |

#### (Read): wBase+0xec $\rightarrow$ Read A/D Status

| Bit 7 | Bit 6 | Bit 5 | Bit 4 | Bit 3 | Bit 2 | Bit 1 | Bit 0 |
|-------|-------|-------|-------|-------|-------|-------|-------|
| -     | -     | -     | -     | -     | -     | -     | READY |

A/D 12 bits data: D11 to D0, D11=MSB, D0=LSB

**READY** = 0: A/D 12 bits data not ready

= 1: A/D 12 bits data is ready

The low 8 bits A/D data are stored in address wBase+0xd0 and the high 4 bits data are stored in address wBase+0xd4. The READY bit is used as an indicator for A/D conversion. When an A/D conversion is completed, the READY bit will be set to 1.

### 7.3.9 D/A Buffer Register

| (     |       |       | ,     |       |       |       |       |
|-------|-------|-------|-------|-------|-------|-------|-------|
| Bit 7 | Bit 6 | Bit 5 | Bit 4 | Bit 3 | Bit 2 | Bit 1 | Bit O |
| D7    | D6    | D5    | D4    | D3    | D2    | D1    | D0    |

(Write): wBase+0xd0  $\rightarrow$  D/A Low Byte Data Format

(Write): wBase+0xd4  $\rightarrow$  D/A High Byte Data Format

| Bit 7 | Bit 6 | Bit 5 | Bit 4 | Bit 3 | Bit 2 | Bit 1 | Bit O |
|-------|-------|-------|-------|-------|-------|-------|-------|
| 0     | 0     | 0     | 0     | D11   | D10   | D9    | D8    |

The D/A converter will convert the 12 bits digital data to analog output. The low 8 bits of D/A channel are stored in address wBase +4 and high 4 bits are stored in address wBase +5. The D/A output latch registers are designed as a "double buffered" structure, so the analog output latch registers will be updated until the high 4 bits digital data are written. The user must send low 8 bits first and then send high 4 bits to update the 12 bits AD output latch register.

### 7.3.10 D/I Input Buffer Register

#### Read): wBase+0xd8 $\rightarrow$ D/I Low Byte Data Format

| Bit 7 | Bit 6 | Bit 5 | Bit 4 | Bit 3 | Bit 2 | Bit 1 | Bit 0 |
|-------|-------|-------|-------|-------|-------|-------|-------|
| D7    | D6    | D5    | D4    | D3    | D2    | D1    | D0    |

(Read): wBase+0xdc  $\rightarrow$  D/I High Byte Data Format

| Bit 7 | Bit 6 | Bit 5 | Bit 4 | Bit 3 | Bit 2 | Bit 1 | Bit O |
|-------|-------|-------|-------|-------|-------|-------|-------|
| D15   | D14   | D13   | D12   | D11   | D10   | D9    | D8    |

DI 16 bits input data: D15 to D0, D15=MSB, D0=LSB

The PIO-821 series card provides 16 TTL compatible digital inputs. The low 8 bits are stored in address wBase +0xd8. The high 8 bits are stored in address wBase +0xdc.

### 7.3.11 D/O Output Buffer Register

| (White). WB |       |       |       |       |       |       |       |
|-------------|-------|-------|-------|-------|-------|-------|-------|
| Bit 7       | Bit 6 | Bit 5 | Bit 4 | Bit 3 | Bit 2 | Bit 1 | Bit 0 |
| D7          | D6    | D5    | D4    | D3    | D2    | D1    | DO    |

(Write): wBase+0xd8  $\rightarrow$  D/O Low Byte Data Format

(Write): wBase+0xdc  $\rightarrow$  D/O High Byte Data Format

| Bit 7 | Bit 6 | Bit 5 | Bit 4 | Bit 3 | Bit 2 | Bit 1 | Bit O |
|-------|-------|-------|-------|-------|-------|-------|-------|
| D15   | D14   | D13   | D12   | D11   | D10   | D9    | D8    |

The PIO-821L/H provides 16 TTL compatible digital outputs. The low 8 bits are stored in address wBase+0xd8. The high 8 bits are stored in address wBase+0xdc.

### 7.3.12 A/D Gain Control and Multiplex Control Register

| (Write): wBase+0xe0 | $\rightarrow$ D/O Low Byte Data Format |
|---------------------|----------------------------------------|
|---------------------|----------------------------------------|

| Bit 7 | Bit 6 | Bit 5 | Bit 4 | Bit 3 | Bit 2 | Bit 1 | Bit O        |
|-------|-------|-------|-------|-------|-------|-------|--------------|
| -     | -     | MUX3  | MUX2  | MUX1  | MUX0  | GAIN1 | <b>GAIN0</b> |

PIO-821L/LU GAINS Control Code Table:

| GAIN | Input Range | GAIN1 | GAIN0 | Setting Time |
|------|-------------|-------|-------|--------------|
| 1    | ±5 V        | 0     | 0     | 23 µs        |
| 2    | ±2.5 V      | 0     | 1     | 23 µs        |
| 4    | ±1.25 V     | 1     | 0     | 25 µs        |
| 8    | ±0.6255 V   | 1     | 1     | 28 µs        |

#### PIO-821H/HU GAINS Control Code Table:

| GAIN | Input Range | GAIN1 | GAIN0 | Setting Time |
|------|-------------|-------|-------|--------------|
| 1    | ±5 V        | 0     | 0     | 23 µs        |
| 10   | ±2.5 V      | 0     | 1     | 28 µs        |
| 100  | ±1.25 V     | 1     | 0     | 140 µs       |
| 1000 | ±0.6255 V   | 1     | 1     | 1300 µs      |

The only difference between PIO-821L/LU and PIO-821H/HU is the GAIN control function. The PIO-821L/LU provides gain factor of 1, 2, 4, 8 and PIO-821H/HU provides 1, 10, 100, 1000. The gain control registers control the gain of A/D input signal.

#### Note:

If gain control code changed, the hardware needs to delay extra gain settling time. The gain settling time is different for different gain control code. The software driver does not take care of the gain settling time, so the user needs to delay the gain settling time if gain changed.

A/D input channel selection data = 4 bits: MUX3 to MUX0, MUX3=MSB, D0= MUX0,

" - "=don't care

Single-ended mode: MUX3... MUX0

Differential mode: MUX2... MUX0, MUX3 =don't care

### 7.3.13 A/D Mode Control Register

(Write): wBase+0xe4

| Bit 7 | Bit 6 | Bit 5 | Bit 4 | Bit 3 | Bit 2   | Bit 1     | Bit O    |
|-------|-------|-------|-------|-------|---------|-----------|----------|
| 1     | 1     | 1     | 1     | 0     | ExtTrig | PacerTrig | SoftTrig |

The PIO-821 series card provides software trigger, pacer trigger and external trigger modes to get A/D input signal.

| Bit 2 to Bit 0 =0 | : reset the AD trigger mode    |
|-------------------|--------------------------------|
| SoftTrig = 1      | : Enable Software Trigger Mode |
| PacerTrig = 1     | : Enable Pacer Trigger Mode    |
| ExtTrig = 1       | : Enable External Trigger Mode |

The following is the partial programs for DOS C development environment to set A/D mode:

For example: outportb(wBase+0xe4, 0xF1); outportb(wBase+0xe4, 0xF2); outportb(wBase+0xe4, 0xF4); outportb(wBase+0xe4, 0xF0);

- // enable software trigger mode
- // enable pacer trigger mode
- // enable external trigger mode
- ); // reset the AD trigger mode

### 7.3.14 A/D Software Trigger Control Register

| (Write): wBa | ase+0xe8 |       |       |       |       |       |       |
|--------------|----------|-------|-------|-------|-------|-------|-------|
| Bit 7        | Bit 6    | Bit 5 | Bit 4 | Bit 3 | Bit 2 | Bit 1 | Bit O |
| 0            | 0        | 0     | 0     | 0     | 0     | 0     | A/D   |

The A/D converter will convert the analog input data by software control. After setting section 7.3.13 A/D Mode Control Register to software trigger mode, writing 1 to A/D software trigger control register will trigger A/D converter to complete an A/D conversion.

| For example:                |                          |
|-----------------------------|--------------------------|
| outportb(wBase+0xe8, 0x01); | // convert A/D data once |

#### 7.3.15 **Card ID Register**

(Read): wBase+0xf0

| Bit 7 | Bit 6 | Bit 5 | Bit 4 | Bit 3 | Bit 2 | Bit 1 | Bit 0 |
|-------|-------|-------|-------|-------|-------|-------|-------|
| 0     | 0     | 0     | 0     | ID3   | ID2   | ID1   | ID0   |

For example:

wCardID = inportb(wBase+0xf0); /\* read Card ID \*/

Note: The Card ID function is only supported by the PIO-821LU/HU (Ver. 1.0 or above)

## 8. Demo Programs

### 8.1 Demo Program for Windows

All demo programs will not work properly if the DLL driver has not been installed correctly. During the DLL driver installation process , the install-shields will register the correct kernel driver to the operation system and copy the DLL driver and demo programs to the correct position based on the driver software package you have selected (Win98/Me/NT/2K and 32-/64-bit winXP/2003/Vista/7/8). Once driver installation is complete, the related demo programs and development library and declaration header files for different development environments will be presented as follows.

#### Demo Program for PIO-821 Series Classic Driver

The demo program is contained in:

CD:\NAPDOS\PCI\PIO-821\DLL\Demo\

http://ftp.icpdas.com/pub/cd/iocard/pci/napdos/pci/pio-821/dll/demo/

| <ul> <li>♦ BCB4 → for Borland C<sup>++</sup> Builder 4</li> <li>PIO821.H → Header files</li> <li>PIO821.LIB → Linkage library for BCB only</li> </ul> | ⊕ Delphi4 → for Delphi 4     PIO821.PAS → Declaration files         |
|----------------------------------------------------------------------------------------------------|---------------------------------------------------------------------|
| <ul> <li>♦ VC6 → for Visual C<sup>++</sup> 6</li> <li>PIO821.H → Header files</li> <li>PIO821.LIB → Linkage library for VC only</li> </ul>            | ♦ VB6 → for Visual Basic 6 PIO821.BAS → Declaration files           |
| ♦ VB.NET2005 → for VB.NET2005 PIO821.vb → Visual Basic Source files                                                                                   | ← CSharp2005 → for C#.NET2005<br>PIO821.cs → Visual C# Source files |

For detailed information about the DLL function of the PIO-821 series card, please refer to PIO-821 DLL Software Manual (CD:\NAPDOS\PCI\PISO-821\Manual\)

#### Demo Program for UniDAQ SDK Driver

The demo program is contained in:

| $\langle \rangle$ | CD:\NAPDOS\PCI\UniDAQ\DLL\Demo\                                     |  |
|-------------------|---------------------------------------------------------------------|--|
| <b>@</b>          | http://ftp.icpdas.com/pub/cd/iocard/pci/napdos/pci/unidaq/dll/demo/ |  |

| <ul> <li>♦ BCB6 → for Borland C<sup>++</sup> Builder 6</li> <li>UniDAQ.H → Header files</li> <li>UniDAQ.LIB → Linkage library for BCB only</li> </ul> | <ul> <li>Delphi6 → for Delphi 6</li> <li>UniDAQ.PAS → Declaration files</li> </ul>                                                            |
|----------------------------------------------------------------------------------------------------|----------------------------------------------------------------------------------------------------|
| <ul> <li>◆ VB6 → for Visual Basic 6</li> <li>UniDAQ.BAS → Declaration files</li> </ul>                                                                | <ul> <li>◆ CSharp2005 → for C#.NET2005</li> <li>UniDAQ.cs → Visual C# Source files</li> </ul>                                                 |
| <ul> <li>♦ VC6 → for Visual C<sup>++</sup> 6</li> <li>UniDAQ.H → Header files</li> <li>UniDAQ.LIB → Linkage library for VC only</li> </ul>            | <ul> <li>◆ VB.NET2005 → for VB.NET2005</li> <li>UniDAQ.vb → Visual Basic Source files</li> </ul>                                              |
| <ul> <li>♦ VC.NET2005 → for VC.NET2005 (32-bit)</li> <li>UniDAQ.H → Header files</li> <li>UniDAQ.LIB → Linkage library for VC only</li> </ul>         | <ul> <li>♦ VC.NET2005 → for VC.NET2005 (64-bit)</li> <li>UniDAQ.H → Header files</li> <li>UniDAQ.LIB → Linkage library for VC only</li> </ul> |

For detailed information about the DLL function and demo program of the UniDAQ, please refer to UniDAQ DLL Software Manual (CD:\NAPDOS\PCI\UniDAQ\Manual\)

## 8.2 Demo Program for DOS

| The demo program is contained in:                                                                |                                                                                                    |                                                                                                    |  |  |
|--------------------------------------------------------------------------------------------------|----------------------------------------------------------------------------------------------------|----------------------------------------------------------------------------------------------------|--|--|
|                                                                                                  | CD:\NAPDOS\PCI\PIO-821\DOS\                                                                                                    |                                                                                                    |  |  |
| C                                                                                                | http://ftp.icpdas.com/pub/cd/iocard/pci/napdos/pci/pio-821/dos/                                                                                         |                                                                                                    |  |  |
| ¢                                                                                                | $TC^*.* \rightarrow for Turbo C$                                                                                                    | 2.xx or above                                                                                                    |  |  |
| $\begin{array}{c} \Phi \\ \Phi \\ \Phi \\ \Phi \\ \Phi \\ \Phi \\ \Phi \\ \Phi \\ \Phi \\ \Phi $ | $TC\LIB$ ,* → for<br>$TC\DEMO$ ,* → for<br>$TC\DIAG$ ,* → for<br>$TC\LIB$ ,* → for<br>$TC\LIB$ ,PIO.H<br>$TC\LIB$ ,TCPIO_L.LIB<br>$TC\LIB$ ,TCPIO_H.LIB | TC Library<br>TC demo program<br>TC diagnostic program<br>→ TC Declaration File<br>→ TC Large Model Library File<br>→ TC Huge Model Library File |  |  |

For detailed information about the DLL function of the DOS, please refer to PIO-821 DLL Software Manual (CD:\NAPDOS\PCI\PIO-821\Manual\)

## **Appendix: Daughter Board**

### A1. DB-37 and DN-37

- DB-37: The DB-37 is a general purpose daughter board for D-sub 37 pins. It is designed for easy wire connection via pin-to-pin. Use a 37-pin cable (e.g. CA-3710, etc.) to connect DB-37 to CON1 of the PIO-821 series card.
- DN-37: The DN-37 is a general purpose daughter board for DB-37 pins with DIN-Rail Mountings. They are also designed for easy wire connection via pin-to-pin.

Use a 37-pin cable (e.g. CA-3710, etc.) to connect to CON1 of the PISO-813 series card by DN-37.

### A2. DB-8225

The DB-8225 provides an onboard CJC (Cold Junction Compensation) circuit for thermocouple measurement, and terminal block for easy signal connection and measurement. The CJC is connected to A/D channel\_0 and CON3 on the PIO-821 can be directly connected to the DB-8225 via a 37-pin D-Sub connector. Refer to the "DB-8225 User Manual" for details.

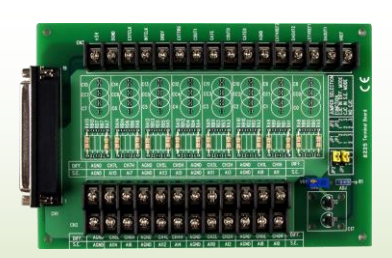

**DB-37** 

DN-37

DB-8225

## A3. DB-16P Isolated Input Board

The DB-16P is a 16-channel isolated digital input daughter board. The optically isolated inputs of the DB-16P are consisted of are bi-directional optocoupler with resistor for current sensing. You can use

the DB-16P to sense DC signal from TTL levels up to 24 V or use the DB-16P to sense a wide range of AC signals. You can use this board to isolate the computer from large common-mode voltage, ground loops and transient voltage spike that often occur in industrial environments.

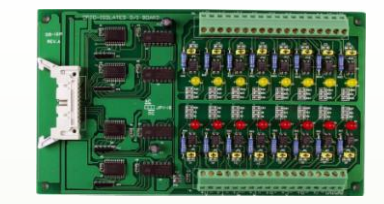

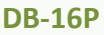

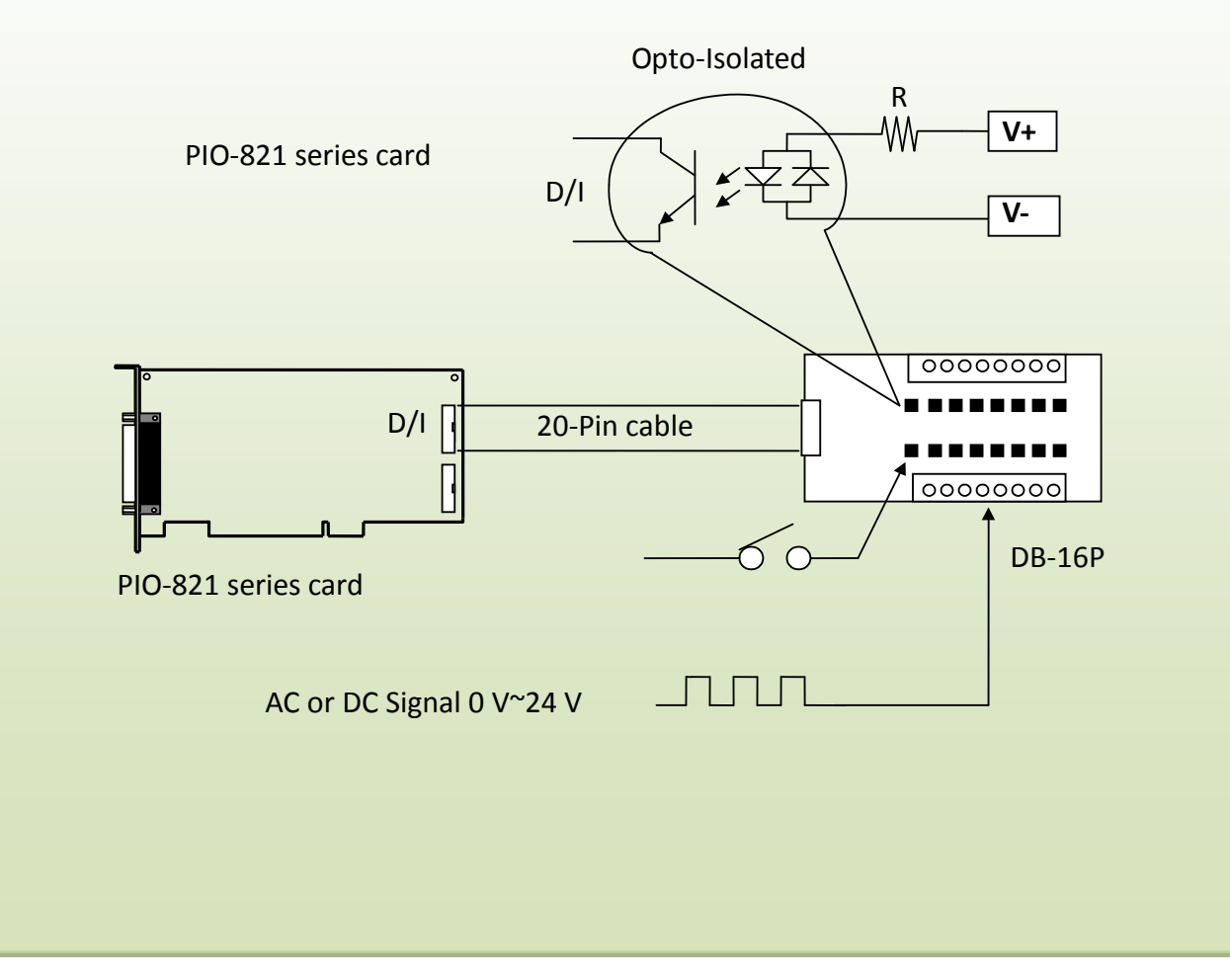

### A4. DB-16R Relay Board

The DB-16R is a 16-channel relay output board consisting of 16 Form C relays that enable efficient switching of a load using programmable control. It is both a connector and functionally is

compatible with 785 series boards, but with an industrial type terminal block. The relay is powered by applying a 5 V signal to the appropriate relay channel on the 20-pin flat connector. There are 16 LEDs for each relay, which illuminated when their associated relay is activated. This board includes a screw terminal that can be used to connect an external power supply in order to prevent overloading your PC's power supply.

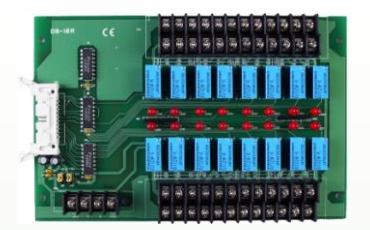

**DB-16R** 

The application example for the DB-16R in the PIO-821 is illustrated in below figure.

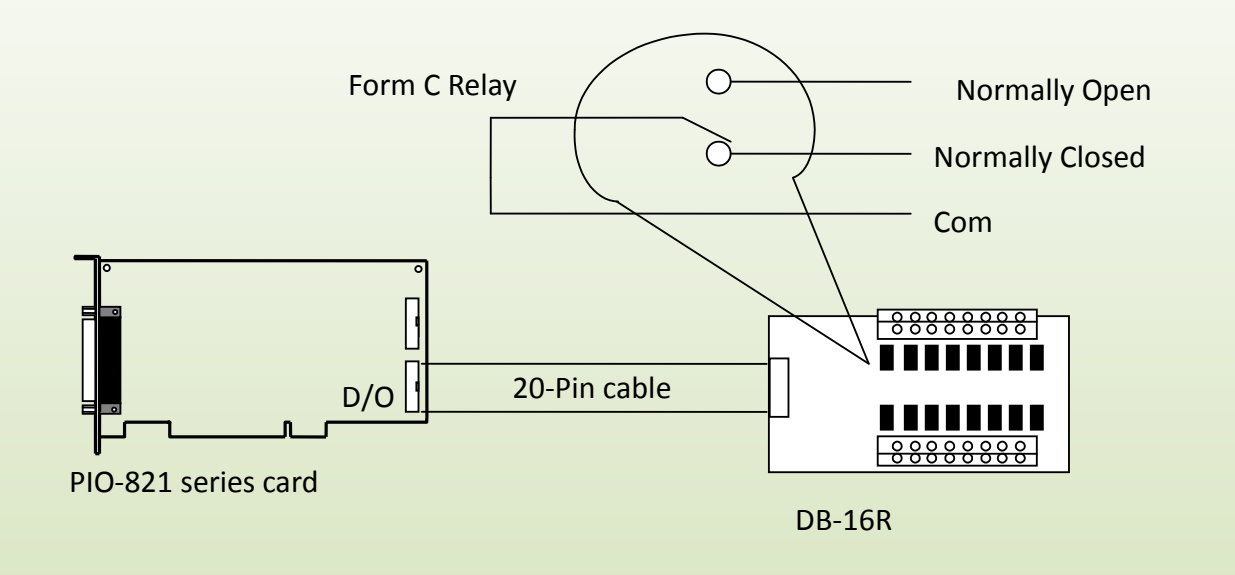

#### Note:

Channel: 16 Form C Relay Relay: Switching up to 0.5 A at 110 VAC/ 1 A at 24 V<sub>DC</sub>